คู่มือปฏิบัติงานสำหรับผู้ใช้งาน ระบบบริหารจัดการโครงสร้างองค์กร

# Organizational Management

OM

มหาวิทยาลัยศรีนครินทรวิโรฒ

ระบบบริหารทรัพยากรมหาวิทยาลัย SWU-ERP

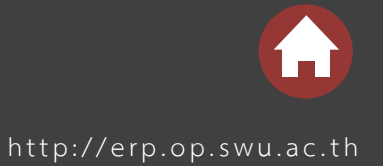

# สารบัญ

| 1 | โครงส  | เร้างรหัสข้อมูลหลักระบบงานบริหารโครงสร้างองค์กร                                      | 1  |
|---|--------|--------------------------------------------------------------------------------------|----|
|   | 1.1    | ข้อมูลหน่วยองค์กร (Organizational Unit)                                              | 1  |
|   | 1.2    | ข้อมูลออบเจคหรือข้อมูลชื่อย่อและชื่อ (OBJECT)                                        | 1  |
|   | 1.3    | ข้อมูลความสัมพันธ์ (Relationship)                                                    | 2  |
|   | 1.4    | ข้อมูลคำอธิบายส่วนเพิ่ม (Description)                                                | 3  |
| 2 | การจัด | ดการข้อมูลหน่วยงาน (ORGANIZATIONAL UNIT)                                             | 4  |
|   | 2.1    | การสร้างข้อมูลส่วนงานและหน่วยงานภายใต้ส่วนงาน กรณีระบุรหัสเดียวกับรหัสในระบบ HURIS   | 4  |
|   | 2.2    | การเชื่อมโยงข้อมูลศูนย์ต้นทุน (Cost Center) กับข้อมูลส่วนงานและหน่วยงานภายใต้ส่วนงาน | 7  |
|   | 2.3    | การสร้างข้อมูลชื่อส่วนงานหรือชื่อหน่วยงานภาษาไทยและภาษาอังกฤษแบบยาว                  | 9  |
|   | 2.4    | การสร้างข้อมูลหน่วยองค์กร กรณีใช้งานเฉพาะในระบบ SWU-ERP เท่านั้น                     | 17 |
|   | 2.5    | การแก้ไขข้อมูลหน่วยงาน                                                               | 20 |
|   | 2.6    | การเปลี่ยนชื่อข้อมูลหน่วยงาน                                                         | 23 |
|   | 2.7    | การย้ายสังกัดของหน่วยงาน                                                             | 25 |
|   | 2.8    | การยุบหน่วยงาน                                                                       | 27 |
|   | 2.9    | การลบหน่วยงาน                                                                        | 30 |

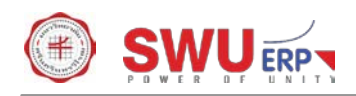

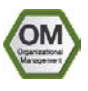

# 1 โครงสร้างรหัสข้อมูลหลักระบบงานบริหารโครงสร้างองค์กร

#### 1.1 ข้อมูลหน่วยองค์กร (Organizational Unit)

**คำจำกัดความ** –หน่วยงานภายในโครงสร้างองค์กรหรือสังกัดของบุคลากร ระบบ SAP กำหนดให้มีรหัสของแต่ละหน่วยองค์กรเพื่อ กำหนดคุณลักษณะเฉพาะต่าง ๆ ของหน่วยองค์กรนั้น ๆ เช่น ชื่อหน่วยองค์กร การสังกัด และการเชื่อมโยงกับศูนย์ต้นทุน

การออกแบบสำหรับมหาวิทยาลัย – ส่วนงานของ มศว และหน่วยงานภายใต้ส่วนงาน ตามประกาศ มศว เรื่องการจัดตั้งส่วนงาน ภายในมหาวิทยาลัยศรีนครินทรวิโรฒและประกาศ มศว เรื่องการแบ่งหน่วยงานภายในส่วนงาน รวมถึงหน่วยงานที่มีระเบียบบริหาร จัดการโดยเฉพาะที่มีบุคลากรของ มศว บางส่วนปฏิบัติงานอยู่ เช่น ศูนย์การแพทย์ฯ และโรงพยาบาล เป็นต้น รายละเอียดการ กำหนดข้อมูลหน่วยองค์กรมีดังนี้

| รายละเอียด      | คำอธิบาย                                                                                                    |
|-----------------|----------------------------------------------------------------------------------------------------|
|                 | รหัสหน่วยองค์กรเป็นตัวเลข 8 หลัก และกำหนดให้ใช้งานเพื่อรองรับ 2 กรณี<br>ดังนี้                                                                                                    |
| รหัสหน่วยองค์กร | <u>กรณีที่ 1</u> : กรณีหน่วยองค์กรที่ใช้งานร่วมกันกับระบบ HURIS ให้ผู้ใช้งานระบุ<br>รหัสหน่วยองค์กรเอง โดยให้กำหนดให้ตรงกับที่มีในระบบ HURIS ซึ่งรหัส<br>หน่วยองค์กรในระบบ HURIS กำหนดเป็นรหัสตัวเลข 4 หลัก<br><u>กรณีที่ 2</u> : กรณีหน่วยองค์กรที่ใช้งานเฉพาะในระบบ SWUP-ERP เท่านั้น เช่น<br>กลุ่มนายกสภามหาวิทยาลัยและที่ปรึกษามหาวิทยาลัย ให้ระบบกำหนดรหัสให้<br>เป็นตัวเลข 5 หลัก โดยให้ระบบกำหนดให้อัตโนมัติ |
|                 |                                                                                                    |

## 1.2 ข้อมูลออบเจคหรือข้อมูลชื่อย่อและชื่อ (Object)

**คำจำกัดความ** – ออบเจคหรือชื่อย่อและชื่อเป็นคุณลักษณะหลักของข้อมูลในระบบบริหารโครงสร้างองค์กร ซึ่งมีการกำหนดวันที่มีผล เริ่มต้นและสิ้นสุดเพื่อให้สามารถจัดเก็บประวัติของข้อมูลดังกล่าวได้ เช่น ประวัติการเปลี่ยนชื่อหน่วยองค์กร ประวัติการเปลี่ยนชื่อ ตำแหน่งงาน เป็นต้น

**การออกแบบสำหรับมหาวิทยาลัย** – ชื่อย่อและชื่อเป็นการกำหนดคุณคุณลักษณะเฉพาะให้กับข้อมูลหน่วยองค์กร ตำแหน่งงาน และ อัตราของ มศว รายละเอียดการกำหนดข้อมูลมีดังนี้

| รายละเอียด                | คำอธิบาย                                                                                                  |
|---------------------------|----------------------------------------------------------------------------------------------------|
| ชื่อย่อส่วนงานและหน่วยงาน | ชื่อย่อหน่วยองค์กรเป็นตัวอักษร 12 หลัก กำหนดเป็นชื่อย่อส่วนงานและ<br>หน่วยงานที่ มศว ใช้งานอยู่ในปัจจุบัน |

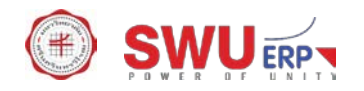

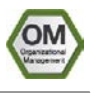

| รายละเอียด                                               | คำอธิบาย                                                                                                    |
|----------------------------------------------------------|----------------------------------------------------------------------------------------------------|
| ชื่อส่วนงานและหน่วยงาน                                   | ชื่อหน่วยองค์กรเป็นตัวอักษร 40 หลัก กำหนดเป็นชื่อส่วนงานและหน่วยงานที่<br>มศว ใช้งานอยู่ในปัจจุบัน                                                                                                    |
| วันที่มีผลเริ่มต้นและสิ้นสุดของ<br>ย่อส่วนงานและหน่วยงาน | วันที่มีผลเริ่มต้นและสิ้นสุดของข้อมูล โดยกำหนดให้<br>- วันที่มีผลเริ่มต้นนั้นเป็นไปตามวันที่ในประกาศ มศว ให้ใช้บังคับตั้งแต่<br>- วันที่มีผลสิ้นสุดคือวันที่ในประกาศ มศว ให้ยุบส่วนงานหรือหน่วยงาน<br><u>หมายเหตุ</u> : ส่วนงานหรือหน่วยงานที่ มศว ยังใช้งานอยู่ในปัจจุบัน ระบบ<br>กำหนดวันสิ้นสุดของข้อมูลเป็น 31 ธันวาคม ค.ศ. 9999 |

### 1.3 ข้อมูลความสัมพันธ์ (Relationship)

คำจำกัดความ – ความสัมพันธ์เป็นหนึ่งในการกำหนดคุณลักษณะเฉพาะให้กับข้อมูลหลักในระบบบริหารโครงสร้างองค์กรเพื่อแสดง ข้อมูลในลักษณะลำดับชั้นหรือโครงสร้าง เช่น โครงสร้างหน่วยองค์กร โครงสร้างตำแหน่งงาน เป็นต้น การกำหนดลำดับชั้นในลักษณะ ของการกำหนดความสัมพันธ์นี้ทำให้สามารถสร้างลำดับชั้นได้หลายลำดับชั้น และการกำหนดวันที่มีผลเริ่มต้นและสิ้นสุดของข้อมูล ความสัมพันธ์ทำให้สามารถจัดเก็บประวัติคุณลักษณะเฉพาะของข้อมูลดังกล่าวได้ เช่น ประวัติการแบ่งหน่วยงานภายในมหาวิทยาลัย ประวัติการตัดโอนอัตรา เป็นต้น นอกจากนั้น ความสัมพันธ์ยังใช้ในการเชื่อมโยงข้อมูลกับระบบบัญชีบริหารเพื่อจัดเก็บข้อมูลต้นทุน บุคลากรตามหน่วยงานด้วย การกำหนดความสัมพันธ์ระหว่างข้อมูลช่วยลดปริมาณงานบันทึกข้อมูล เช่น กรณีการกำหนดศูนย์ต้นทุน ให้ส่วนงานและหน่วยงานที่ช่วยให้ระบบแสดงข้อมูลศูนย์ต้นทุนของบุคลากรอัตโนมัติผ่านการผูกความสัมพันธ์ระหว่างศูนย์ต้นทุน หน่วยองค์กร ระหว่างหน่วยองค์กรกับอัตรา และระหว่าอัตรากับบุคลากร ทำให้ระบบสามารถใช้หลักการถ่ายทอดคุณลักษณะ (Inheritance) เพื่อแสดงข้อมูลศูนย์ต้นทุนของบุคลากรโดยไม่ต้องบันทึกซ้ำให้บุคลากรแต่ละท่านที่มีข้อมูลศูนย์ทุนเดียวกันหากอยู่ ภายใต้สังกัดเดียวกัน

**การออกแบบสำหรับมหาวิทยาลัย** – ความสัมพันธ์เป็นการกำหนดคุณคุณลักษณะเฉพาะให้กับข้อมูลหน่วยองค์กร ตำแหน่งงาน และ อัตราของ มศว เพื่อกำหนดการแบ่งหน่วยงานภายใน มศว กำหนดอัตราของแต่ละตำแหน่งงาน กำหนดสังกัดของอัตรา และกำหนด ศูนย์ต้นทุนของแต่ละหน่วยงาน รายละเอียดการกำหนดข้อมูลมีดังนี้

| รายละเอียด                                                 | คำอธิบาย                                                                                                    |
|------------------------------------------------------------|----------------------------------------------------------------------------------------------------|
| ความสัมพันธ์ระหว่างหน่วยองค์กร<br>หรือโครงสร้างหน่วยองค์กร | เป็นการกำหนดความสัมพันธ์ระหว่างหน่วยองค์กรเพื่อแสดงข้อมูลส่วนงาน<br>ภายใน มศว และหน่วยงานภายใต้ส่วนงาน ข้อมูลโครงสร้างหน่วยองค์กร<br>ปัจจุบันของ มศว คือข้อมูลตามประกาศ มศว ฉบับที่ ๑๐/๒๕๕๙ โดย มศว<br>กำหนดโครงสร้างหน่วยองค์กรเป็น 2 ระดับ คือ ระดับส่วนงานและระดับ<br>หน่วยงานภายใต้ส่วนงาน ทั้งนี้เพื่อความสะวกในการบริหารงาน กล่าวคือ |
|                                                            | กรณีของกลุ่มงานภายใต้หน่วยงานที่ไม่ได้กำหนดไว้เป็นหน่วยองค์กรระดับที่                                                                                                    |

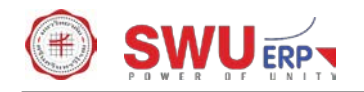

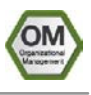

| รายละเอียด                                                   | คำอธิบาย                                                                                                    |
|--------------------------------------------------------------|----------------------------------------------------------------------------------------------------|
|                                                              | 3 ด้วยถือว่าเป็นการบริหารจัดการภายในหน่วยงานที่เอื้อประโยชน์ในการ<br>หมุนเวียนสับเปลี่ยนงานภายใต้หน่วยงานโดยไม่ต้องจัดทำคำสั่งย้าย                                                                                                    |
| ความสัมพันธ์ระหว่างหน่วยองค์กร<br>กับศูนย์ต้นทุน             | การกำหนดความสัมพันธ์ระหว่างหน่วยองค์กรกับข้อมูลศูนย์ต้นทุนเป็นการ<br>เชื่อมโยงฟังก์ชันการทำงานของระบบบริหารทรัพยากรบุคคลกับระบบบัญชี<br>บริหาร เพื่อประโยชน์ด้านการจัดเก็บข้อมูลต้นทุนบุคลากรตอนบันทึกบัญชี<br>ต้นทุนในแต่ละงวดการจ่ายเงินจากระบบงานเงินเดือนของระบบบริหาร<br>ทรัพยากรบุคคล |
| ความสัมพันธ์ระหว่างหน่วยองค์กร<br>กับอัตราหรือสังกัดของอัตรา | เป็นการกำหนดความสัมพันธ์ระหว่างหน่วยองค์กรกับอัตราเพื่อแสดงข้อมูล<br>ว่าได้จัดสรรอัตรานั้น ๆ ให้สังกัดหน่วยงานหรือส่วนงานใด เมื่อบันทึกข้อมูล<br>ให้บุคลากรครองอัตรา ระบบแสดงสังกัดของบุคลากรท่านนั้นผ่านมาจาก<br>ข้อมูลอัตรา                                                               |

# 1.4 ข้อมูลคำอธิบายส่วนเพิ่ม (Description)

**คำจำกัดความ** – คำอธิบายส่วนเพิ่มเป็นข้อมูลเพิ่มเติมของออบเจค ซึ่งสามารถแยกประเภทข้อมูลคำอธิบายส่วนเพิ่มได้ เช่น ข้อมูล หน้าที่ความรับผิดชอบหลักของหน่วยงาน หน้าที่ความรับผิดชอบหลักของตำแหน่งงาน เป็นต้น

การออกแบบสำหรับมหาวิทยาลัย – คำอธิบายส่วนเพิ่มสำหรับ มศว จะปรับใช้สำหรับบันทึกชื่อภาษาไทยแบบยาว ชื่อย่อภาษา ภาษาอังกฤษ ชื่อภาษาอังกฤษแบบสั้น และชื่อภาษาอังกฤษแบบยาว สำหรับการเชื่อมโยงกับระบบงานของฝ่ายบริหารข้อมูลทรัพยากร และจัดเก็บข้อมูลมาตรฐานกำหนดตำแหน่งและข้อมูลประกอบการรับสมัครงาน (TOR) ที่บันทึกโดยเจ้าหน้าที่บุคคลของหน่วยงานต้น สังกัด รายละเอียดการกำหนดข้อมูลในปัจจุบันมีดังนี้

| รหัสประเภทข้อมูล | ชื่อประเภทข้อมูล      | คำอธิบาย                                             |
|------------------|-----------------------|------------------------------------------------------|
| 9001             | ชื่อภาษาไทยแบบยาว     | ชื่อหน่วยงาน ตำแหน่งงาน และอัตราภาษาไทย แบบยาว       |
| 9002             | ชื่อย่อภาษาอังกฤษ     | ชื่อย่อหน่วยงาน ตำแหน่งงาน และอัตราภาษาอังกฤษ        |
| 9003             | ชื่อภาษาอังกฤษแบบสั้น | ชื่อหน่วยงาน ตำแหน่งงาน และอัตราภาษาอังกฤษ แบบสั้น   |
| 9004             | ชื่อภาษาอังกฤษแบบยาว  | ชื่อย่อหน่วยงาน ตำแหน่งงาน และอัตราภาษาอังกฤษ แบบยาว |

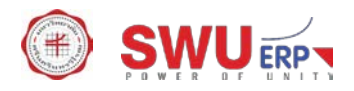

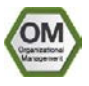

# 2 การจัดการข้อมูลหน่วยงาน (Organizational Unit)

## 2.1 การสร้างข้อมูลส่วนงานและหน่วยงานภายใต้ส่วนงาน กรณีระบุรหัสเดียวกับรหัสในระบบ HURIS

| Menu PathHuman Resources $\rightarrow$ Organizational Management $\rightarrow$ Expert Mode $\rightarrow$ Ge |          |
|----------------------------------------------------------------------------------------------------|----------|
|                                                                                                    | Maintain |
| Transaction Code                                                                                            | PP01     |

## หน้าจอ "Maintain Object" ระบุข้อมูลในแต่ละฟิลด์ดังตารางต่อไปนี้

| 🔄 Object Edit Goto Utilities Settings System | Help                          |                                                                     |
|----------------------------------------------|-------------------------------|---------------------------------------------------------------------|
| 🖉 💿 🗸 🖉 🖉 🖉                                  | 🐘 🗈 🕆 ድን ድን 🛛 🚍 🖂 🖌 🚳 💻       |                                                                     |
|                                              |                               |                                                                     |
| Maintain object                              |                               |                                                                     |
| 69 I D 🥒 60 D 🕫 📾 🔗 🗶                        |                               |                                                                     |
|                                              |                               |                                                                     |
|                                              |                               |                                                                     |
|                                              |                               |                                                                     |
| Plan version 01 Current plan                 | ▼                             |                                                                     |
| Object type O Organizational unit            | ▼                             |                                                                     |
| Object ID 00008200                           |                               |                                                                     |
| Object abbr.                                 |                               |                                                                     |
|                                              |                               |                                                                     |
| Active Planned Submitted Approved Rej        | ected                         |                                                                     |
|                                              |                               |                                                                     |
| Infotype Name S                              | Time period                   |                                                                     |
| Dbject                                       | O Period                      |                                                                     |
| Relationships                                | From 01.10.2018 to 31.12.9999 |                                                                     |
| Description                                  | O Today     O Current week    |                                                                     |
| Department/Staff                             | O All O Current month         |                                                                     |
| Acct. Assignment Features                    | OFrom curr.date OLast week    |                                                                     |
| Work Schedule                                | O To current date OLast month |                                                                     |
| Cost Planning                                | O Current Year                |                                                                     |
| Standard Profiles                            |                               |                                                                     |
| PD Promes                                    | Select.                       |                                                                     |
|                                              |                               |                                                                     |
|                                              |                               |                                                                     |
|                                              |                               |                                                                     |
|                                              |                               |                                                                     |
|                                              |                               |                                                                     |
|                                              |                               |                                                                     |
|                                              | SAP                           | ▷ S4P (1) 910 ▼ hqsaps4pvc1 OVR I I IIIIIIIIIIIIIIIIIIIIIIIIIIIIIII |
|                                              |                               |                                                                     |

| Field Description Explanation |              | R/O/C                                                                     |   |
|-------------------------------|--------------|---------------------------------------------------------------------------|---|
| 1                             | Plan version | ระบุเป็น 01 Current plan เสมอ                                             | R |
| 2                             | Object type  | ระบุเป็น O Organizational unit                                            | R |
| 3                             | Object ID    | ระบุรหัสส่วนงานหรือรหัสหน่วยงานที่เป็นรหัสเดียวกันกับรหัสในระบบ HURIS     | R |
| 4                             | From         | ระบุวันที่เริ่มมีผลของข้อมูลส่วนงานหรือหน่วยงาน (วันที่มีผลตามประกาศ มศว) | 0 |
| 5                             | to           | ระบุวันที่สิ้นสุดการมีผลของข้อมูลเป็น 31.12.9999 เสมอ                     | 0 |
| 6                             |              | เลือก 🔲 ของบรรทัด "Object" แล้วกดปุ่ม 🗋 เพื่อสร้างข้อมูล                  |   |

(Note: On above table, in column "Type": "R" = Required, "O" = Optional, "C" = Conditional)

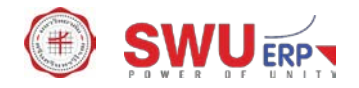

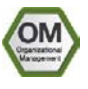

หน้าจอ "Create object" ระบุข้อมูลในแต่ละฟิลด์ดังตารางต่อไปนี้

| 년 Infotype Edit Goto View System Help                  |                                             |
|--------------------------------------------------------|---------------------------------------------|
| 🖉 🔽 👻 🤘 🔜 🕲 🖓 😫 🖞 🎇 🖏 🎝 비 🖓 🗐 💭 🖉 🖳                    |                                             |
| Treate Object                                          |                                             |
|                                                        |                                             |
| Organizational unit                                    |                                             |
| Validity 01.10.2018 to 31.12.9999 & Change Information |                                             |
|                                                        |                                             |
| Object 01 0 00008200 1                                 |                                             |
| Object abbr.                                           |                                             |
| Object name [คณะบริหารธุรกิจ]                          |                                             |
| Language Key EN English 🔻                              |                                             |
|                                                        |                                             |
|                                                        |                                             |
|                                                        |                                             |
|                                                        |                                             |
|                                                        |                                             |
|                                                        |                                             |
|                                                        |                                             |
|                                                        |                                             |
|                                                        |                                             |
|                                                        |                                             |
| SAT SAT                                                | ▷ S4P (1) 910 ▼   hqsaps4pvc1   OVR     🔄 💼 |

| Field Description   |              | Explanation                                                               | R/O/C |
|---------------------|--------------|---------------------------------------------------------------------------|-------|
| 1                   | Validity     | ระบุวันที่เริ่มมีผลของข้อมูลส่วนงานหรือหน่วยงาน (วันที่มีผลตามประกาศ มศว) | R     |
| 2                   | То           | ระบุวันที่สิ้นสุดการมีผลของข้อมูลเป็น 31.12.9999 เสมอ                     | R     |
| Object 01 O NNNNNNN |              |                                                                           |       |
| 3                   | Object abbr. | ระบุชื่อย่อส่วนงานหรือชื่อหน่วยงานภายใต้ส่วนงาน ความยาวไม่เกิน 12         | R     |
|                     |              | ตัวอักษร                                                                  |       |
| 4                   | Object name  | ระบุชื่อส่วนงานหรือชื่อหน่วยงานภายใต้ส่วนงาน ความยาวไม่เกิน 40 ตัวอักษร   | R     |
| 5                   |              | กดปุ่ม 님 เพื่อจัดเก็บข้อมูล และไปยังหน้าจอถัดไป                           | R     |

(Note: On above table, in column "Type": "R" = Required, "O" = Optional, "C" = Conditional)

หน้าจอ "Essential relationship Relationship" ระบุข้อมูลในแต่ละฟิลด์ดังตารางต่อไปนี้

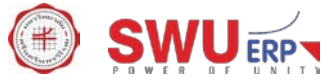

| _                                                        |                                          |              |                      |        |                                                                                                    |            |                              |            |           |           |
|----------------------------------------------------------|------------------------------------------|--------------|----------------------|--------|----------------------------------------------------------------------------------------------------|------------|------------------------------|------------|-----------|-----------|
| Infotype Edit Goto Extras                                | <u>V</u> iew S <u>v</u> stem             | <u>H</u> elp |                      |        |                                                                                                    |            |                              |            |           |           |
| <ul> <li>• • • • • • • • • • • • • • • • • • •</li></ul> | @ Q Q   🖨                                | n r          | 1222212              | 2   0  |                                                                                                    |            |                              |            |           |           |
| 👦 . Essential relations                                  | 🕫 , Essential relationship Relationships |              |                      |        |                                                                                                    |            |                              |            |           |           |
| 💫 🔓 🚺 🔀 Allowed relationsh                               | ips                                      |              |                      |        |                                                                                                    |            |                              |            |           |           |
| Organizational unit                                      | บธ.                                      | คณะบ         | ริหารธุรกิจ          |        |                                                                                                    |            |                              |            |           |           |
| Planning Status                                          | Active                                   |              |                      |        |                                                                                                    |            |                              |            |           |           |
| Valid from                                               | 01.10.2018                               | to           | 31.12.9999           | 66     | Change Information                                                                                                    |            |                              |            |           |           |
|                                                          |                                          |              |                      | C Choo | ose Organizational unit                                                                                                    |            |                              |            |           | <br>×     |
| Relationships 01 O 00008200 1                            | 1                                        |              |                      |        |                                                                                                    |            |                              |            |           |           |
| Relationship type/relationship                           | A                                        | 002          | Reports (line) to    | Name   |                                                                                                    | ID         | Code                         | Valid from | Valid to  |           |
|                                                          |                                          |              |                      |        | Organizational structure                                                                                                    | 0.0000000  | 100                          | 20.06.1074 | Unlimited | ÷.        |
| Related Object                                           |                                          |              |                      |        | <ul> <li>คณะบบษยศาสตร์</li> </ul>                                                                                                    | 0 00000100 | มนารยศาสตร์                  | 29.06.1974 | Unlimited |           |
| Type of related object                                   | 0                                        | Organiza     | ational unit         |        | <ul> <li>คณะวิทยาศาสตร์</li> </ul>                                                                                                    | 0 00000200 | วิทยาศาสตร์                  | 29.06.1974 | Unlimited |           |
| ID of related object                                     | 0                                        | -            |                      | -      | คณะสังคมศาสตร์                                                                                                    | O 00000300 | สังคมศาสตร์                  | 29.06.1974 | Unlimited |           |
| Abbreviation                                             | 10                                       | สา           |                      | 1      | <ul> <li>คณะพลศึกษา</li> </ul>                                                                                                    | O 00000400 | พลศึกษา                      | 29.06.1974 | Unlimited |           |
| Name                                                     |                                          |              | เสร็จเอริการสรีวิธอง | -      | <ul> <li>คณะศึกษาศาสตร์</li> </ul>                                                                                                    | O 00000500 | ศึกษาศาสตร์                  | 29.06.1974 | Unlimited |           |
| Name                                                     | L I                                      | италивты     | 19929921912312900    |        | คณะพยาบาลศาสตร์                                                                                                    | 0 00000600 | พยาบาลศาสตร์                 | 29.06.1974 | Unlimited | 33        |
|                                                          |                                          | _            |                      | 1      | <ul> <li>Attraction of the second second</li></ul> | 0 00000700 | นพทยศาสตร                    | 29.00.1974 | Unlimited |           |
| Priority                                                 |                                          |              |                      |        | <ul> <li>ผณะวิษาการมหาตร</li> <li>คณะสิลปกรรมศาสตร์</li> </ul>                                                                                                    | 0 00001000 | สีลปกรรมฯ                    | 29.06.1974 | Unlimited |           |
|                                                          |                                          |              |                      |        | <ul> <li>คณะทันตแพทยศาสตร์</li> </ul>                                                                                                    | O 00001100 | ทันดแพทยา                    | 29.06.1974 | Unlimited |           |
|                                                          |                                          |              |                      |        | คณะเภสัชศาสตร์                                                                                                    | O 00001200 | เภสัชศาสตร์                  | 29.06.1974 | Unlimited |           |
|                                                          |                                          |              |                      |        | สำนักสื่อและเทคโนโลยีการศึกษา                                                                                                    | O 00001700 | สน.สื่อ&เทคา                 | 29.06.1974 | Unlimited |           |
|                                                          |                                          |              |                      |        | <ul> <li>สถาบันวัฒนธรรมและศิลปะ</li> </ul>                                                                                                    | O 00002600 | ส.วัฒนธรรมฯ                  | 29.06.1974 | Unlimited | _         |
|                                                          |                                          |              |                      |        | ไป สำนักนวัตกรรมการเรียนรู้                                                                                                    | 0 00002800 | สน.นวัตกรรมฯ                 | 29.06.1974 | Unlimited |           |
|                                                          |                                          |              |                      |        | <ul> <li>บายาลยนวดกรรมสอสารสงคม</li> <li>วิทยาลัยโพธีวิชชาวัย</li> </ul>                                                                                                    | 0 00003000 | ว.นวตกรรมฯ<br>ว.โพธีวิตระวะ  | 29.06.1974 | Unimited  |           |
|                                                          |                                          |              |                      |        | <ul> <li>มายาดยางชาวิชชาลย์</li> <li>คณะเสรษธศาสตร์</li> </ul>                                                                                                    | 0 00004700 | ม. เพชมชาชาวี<br>เศรษฐศาสตร์ | 29.00.1974 | Unlimited |           |
|                                                          |                                          |              |                      |        | <ul> <li>สำนักงานอธิการบดี</li> </ul>                                                                                                    | 0 00005000 | สนอ.                         | 29.06.1974 | Unlimited |           |
|                                                          |                                          |              |                      |        | • 🔲 สำนักงานสภามหาวิทยาลัย                                                                                                    | O 00005100 | สนง.สภาฯ                     | 29.06.1974 | Unlimited |           |
|                                                          |                                          |              |                      |        | สถาบันวิจัยพฤติกรรมศาสตร์                                                                                                    | O 00005200 | ส.วิจัยพฤติฯ                 | 29.06.1974 | Unlimited | -         |
|                                                          |                                          |              |                      | 4 1    | ***                                                                                                    |            |                              |            |           |           |
|                                                          |                                          |              |                      |        |                                                                                                    |            |                              |            |           |           |
|                                                          |                                          |              |                      |        |                                                                                                    |            |                              |            |           | , I 🗶 🖻 🖃 |

| F                          | Field Description    | Explanation                                                               | R/O/C |  |  |  |
|----------------------------|----------------------|---------------------------------------------------------------------------|-------|--|--|--|
| 1                          | Valid from           | ระบุวันที่เริ่มมีผลของข้อมูลส่วนงานหรือหน่วยงาน (วันที่มีผลตามประกาศ มศว) | R     |  |  |  |
| 2                          | То                   | ระบุวันที่สิ้นสุดการมีผลของข้อมูลเป็น 31.12.9999 เสมอ                     | R     |  |  |  |
| Relationships 01 O NNNNNNN |                      |                                                                           |       |  |  |  |
| 3                          | Relationship         | ระบุเป็น A 002                                                            | R     |  |  |  |
|                            | type/relationship    |                                                                           |       |  |  |  |
| Rela                       | ted Object 01 O NNN  | NNNN                                                                      |       |  |  |  |
| 4                          | Type of related      | ระบุเป็น O Organizational unit                                            |       |  |  |  |
|                            | object               |                                                                           |       |  |  |  |
| 5                          | ID of related object | กดปุ่ม 问 เพื่อเลือกรหัสองค์กรที่ส่วนงานหรือหน่วยงานสังกัดอยู่ เช่น คณะ    | R     |  |  |  |
|                            |                      | บริหารธุรกิจเป็นส่วนงานภายใต้ มศว ให้ระบุรหัสหน่วยองค์กรของ มศว คือ       |       |  |  |  |
|                            |                      | 00009999                                                                  |       |  |  |  |
|                            |                      |                                                                           |       |  |  |  |
| 6                          |                      | กดปุ่ม 님 เพื่อจัดเก็บข้อมูล และกลับสู่หน้าจอ "Maintain Object" พร้อม      | R     |  |  |  |
|                            |                      | ข้อความ "Record created"                                                  |       |  |  |  |

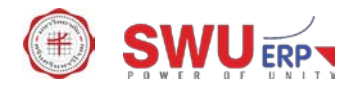

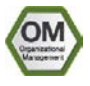

# 2.2 การเชื่อมโยงข้อมูลศูนย์ต้นทุน (Cost Center) กับข้อมูลส่วนงานและหน่วยงานภายใต้ส่วนงาน

| Menu Path        | Human Resources $ ightarrow$ Organizational Management $ ightarrow$ Expert Mode $ ightarrow$ General $ ightarrow$ |
|------------------|----------------------------------------------------------------------------------------------------|
|                  | Maintain                                                                                                    |
| Transaction Code | PP01                                                                                                    |

#### หน้าจอ "Maintain Object" ระบุข้อมูลในแต่ละฟิลด์ดังตารางต่อไปนี้

| Cobject Edit Goto     |                       |                   |             |            |          |            |   |  |  |  | 1 |  |
|-----------------------|-----------------------|-------------------|-------------|------------|----------|------------|---|--|--|--|---|--|
|                       | Utilities Settings Sy | ıstem <u>H</u> el | p           |            |          |            |   |  |  |  |   |  |
|                       | 🔻 🖂   👧 🚫 💽           |                   | )នោះតាត     | 1 🕄   🚍 🕅  | 0        |            |   |  |  |  |   |  |
| •                     |                       |                   |             |            |          |            |   |  |  |  |   |  |
| 📃 🛛 Maintain d        | object                |                   |             |            |          |            |   |  |  |  |   |  |
| 68e   D / Co D -7     | 💮 I 🗛 🚿               |                   |             |            |          |            |   |  |  |  |   |  |
|                       |                       |                   |             |            |          |            |   |  |  |  |   |  |
|                       |                       |                   |             |            |          |            |   |  |  |  |   |  |
|                       |                       |                   |             |            |          |            |   |  |  |  |   |  |
| Plan version 0        | 1 Current plan        | •                 | ]           |            |          |            |   |  |  |  |   |  |
| Object type 0         | Organizational unit   | •                 | ]           |            |          |            |   |  |  |  |   |  |
| Object ID 0           | 0008200 คณะบริห       | กรธุรกิจ          |             |            |          |            |   |  |  |  |   |  |
| Object abbr.          | 5.                    |                   |             |            |          |            |   |  |  |  |   |  |
|                       |                       |                   |             |            |          |            |   |  |  |  |   |  |
| Active Planned        | Submitted Approved    | Rejecte           | d           |            |          |            |   |  |  |  |   |  |
|                       |                       |                   |             |            |          |            | 1 |  |  |  |   |  |
| Infotype Name         |                       | S 🛅               | Time period |            |          |            |   |  |  |  |   |  |
| Object                |                       | < ÷               | Period      |            |          |            |   |  |  |  |   |  |
| Relationships         |                       |                   | From        | 01.10.2018 | to       | 31.12.9999 |   |  |  |  |   |  |
| Description           |                       |                   | O Today     |            | ○ Curren | t week     |   |  |  |  |   |  |
| Department/Staff      |                       |                   |             |            | ○ Curren | t month    |   |  |  |  |   |  |
| Acct. Assignment Feat | ures                  |                   | O From cu   | irr.date   | ⊖Last w  | eek        |   |  |  |  |   |  |
| Work Schedule         |                       |                   | O To curre  | ent date   | ○Last m  | onth       |   |  |  |  |   |  |
| Cost Planning         |                       |                   |             |            | Curren   | t Year     |   |  |  |  |   |  |
| Standard Profiles     |                       |                   |             |            |          |            |   |  |  |  |   |  |
| PD Profiles           |                       | -                 | 1           | Select.    |          |            |   |  |  |  |   |  |
| Cost Distribution     |                       | -                 |             |            |          |            |   |  |  |  |   |  |

| I | Field Description | Explanation                                                                    | R/O/C |
|---|-------------------|--------------------------------------------------------------------------------|-------|
| 1 | Plan version      | ระบุเป็น 01 Current plan เสมอ                                                  | R     |
| 2 | Object type       | ระบุเป็น O Organizational unit                                                 | R     |
| 3 | Object ID         | ระบุรหัสส่วนงานหรือรหัสหน่วยงานที่เป็นรหัสเดียวกันกับที่สร้างในขั้นตอน         | R     |
|   |                   | ข้างต้น                                                                        |       |
| 4 | From              | ระบุวันที่เริ่มมีผลของข้อมูลส่วนงานหรือหน่วยงานเป็นวันที่เดียวกันกับที่สร้างใน | 0     |
|   |                   | ขั้นตอนข้างต้น                                                                 |       |
| 5 | to                | ระบุวันที่สิ้นสุดการมีผลของข้อมูลเป็น 31.12.9999 เสมอ                          | 0     |
| 6 |                   | เลือก 🔲 ของบรรทัด "Relationship" แล้วกดปุ่ม 🗋 เพื่อสร้างข้อมูล                 | R     |

(Note: On above table, in column "Type": "R" = Required, "O" = Optional, "C" = Conditional)

หน้าจอ "Create Relationships" ระบุข้อมูลในแต่ละฟิลด์ดังตารางต่อไปนี้

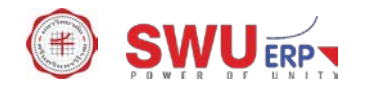

| Infotype Edit Goto Extras View S | System <u>H</u> elp                                                                                                    |  |  |  |  | .ax |
|----------------------------------|----------------------------------------------------------------------------------------------------|--|--|--|--|-----|
|                                  | <br>@ &###!\$1155</th><th></th><th></th><th></th><th></th><th></th></tr><tr><th></th><th></th><th></th><th></th><th></th><th></th><th></th></tr><tr><td>Create Relationships</td><td></td><td></td><td></td><td></td><td></td><td></td></tr><tr><td>👌 🔓 💷 🖉 Allowed relationships</td><td></td><td></td><td></td><td></td><td></td><td></td></tr><tr><th>Organizational unit 115.</th><th>คณะบริหารธุรกิจ</th><th></th><th></th><th></th><th></th><th></th></tr><tr><th>Planning Status Active</th><th></th><th></th><th>(</th><th></th><th></th><th></th></tr><tr><td>Valid from 01.10.20</td><td>018 to 31.12.9999</td><td>ିଙ Change Information</td><td>Le Cost center (1)</td><td></td><td></td><td></td></tr><tr><th></th><th></th><th></th><th>Cost center</th><th>Cost Centre for Registration Date</th><th>Cost center name</th><th></th></tr><tr><th>Relationships 01 0 00008200 1</th><th>A 011 Cost contor project</th><th>ant</th><th>Cost Center</th><th></th><th></th><th></th></tr><tr><td></td><td>Cost center assignin</td><td>lenc</td><td>Controlling Area</td><td>1000</td><td></td><td></td></tr><tr><th>Related Object</th><th></th><th></th><th>Company Code</th><th><b>I</b> 1000</th><th></th><th></th></tr><tr><th>Type of related object</th><th>K Cost center</th><th><b>~</b></th><th></th><th></th><th></th><th></th></tr><tr><th>ID of related object</th><th>12020100001000</th><th></th><th>Cost Center Category</th><th></th><th></th><th></th></tr><tr><th>Abbreviation</th><th>ภาควิชาบริหา</th><th></th><th>Person Responsible</th><th></th><th></th><th></th></tr><tr><td>Name</td><td>ภาควิชาบรีหารธุรกิจ</td><td></td><td>User Responsible</td><td></td><td></td><td></td></tr><tr><th>Priority</th><th></th><th></th><th>Cost Ctr Short Text</th><th></th><th></th><th></th></tr><tr><td>- Thereby</td><td></td><td></td><td>Language Key</td><td>EN</td><td></td><td></td></tr><tr><td></td><td></td><td></td><td></td><td></td><td></td><td></td></tr><tr><td></td><td></td><td></td><td>Maximum No. of Hits</td><td>500</td><td></td><td></td></tr><tr><td></td><td></td><td></td><td></td><td>500</td><td></td><td></td></tr><tr><th></th><th></th><th></th><th></th><th></th><th></th><th></th></tr><tr><td></td><td></td><td></td><td></td><td></td><td></td><td></td></tr><tr><td></td><td></td><td></td><td></td><td></td><td></td><td></td></tr><tr><td></td><td></td><td></td><td></td><td></td><td></td><td>🖌 🍫 💽</td></tr><tr><td></td><td></td><td></td><td></td><td></td><td></td><td></td></tr><tr><td></td><td></td><td></td><td></td><td>N</td><td></td><td></td></tr></tbody></table> |  |  |  |  |     |

| Field Description |                      | Explanation                                                                    | R/O/C |
|-------------------|----------------------|--------------------------------------------------------------------------------|-------|
| 1                 | Valid from           | ระบุวันที่เริ่มมีผลของข้อมูลส่วนงานหรือหน่วยงานเป็นวันที่เดียวกันกับที่สร้างใน | R     |
|                   |                      | ขั้นตอนข้างต้น                                                                 |       |
| 2                 | То                   | ระบุวันที่สิ้นสุดการมีผลของข้อมูลเป็น 31.12.9999 เสมอ                          | R     |
| Rela              | tionships 01 O NNNN  | NNNN                                                                           |       |
| 3                 | Relationship         | ระบุเป็น A 011 (Cost center assignment)                                        | R     |
|                   | type/relationship    |                                                                                |       |
| Rela              | ted Object 01 O NNN  | NNNN                                                                           |       |
| 4                 | Type of related      | ระบุเป็น K Cost center                                                         | R     |
|                   | object               |                                                                                |       |
| 5                 | ID of related object | กดปุ่ม 问 เพื่อเลือกรหัสศูนย์ต้นทุน หากผู้ใช้งานไม่ทราบรหัส สามารถค้นหาได้      | R     |
|                   |                      | โดยระบุเงื่อนไข ดังนี้                                                         |       |
|                   |                      | - Controlling area = 1000                                                      |       |
|                   |                      | - Company code = 1000                                                          |       |
|                   |                      | - Cost Center Category = 1                                                     |       |
| 6                 |                      | กดปุ่ม ⊟ เพื่อจัดเก็บข้อมูล และไปยังหน้าจอถัดไป                                | R     |

หน้าจอ "Create Relationships" ระบุข้อมูลในแต่ละฟิลด์ดังตารางต่อไปนี้

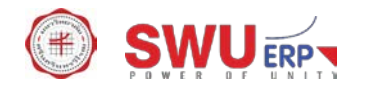

|                           | pe <u>E</u> dit <u>G</u> oto Extr <u>a</u> s <u>V</u> iew S <u>v</u> sten | n <u>H</u> elp                                                                                                    |                                                                                                    |
|---------------------------|---------------------------------------------------------------------------|----------------------------------------------------------------------------------------------------|----------------------------------------------------------------------------------------------------|
| <b>Ø</b>                  | 🔹 🚷 🔝 🔚 🖉                                                                 | 을 🖞 🕼 🕈 한 취 회   🌄 🗖   🥝 🖷                                                                                                    |                                                                                                    |
|                           | Create Relationships                                                      |                                                                                                    |                                                                                                    |
| ₽ ₽                       | 1                                                                         |                                                                                                    |                                                                                                    |
| Organizat                 | onal unit 115.                                                            | คณะบริหารธุรกิจ                                                                                                    |                                                                                                    |
| Validity                  | 01.10.2018                                                                | to 31.12.9999                                                                                                    |                                                                                                    |
| Key field                 | for cost center                                                           |                                                                                                    |                                                                                                    |
| Cost Cer                  | iter <b>[1202010000]</b> มาควิชา                                          | มริหารธุรกิจ<br>                                                                                                    |                                                                                                    |
| CO Area                   | אנראע 1000                                                                | ז ברוובאעראשורי                                                                                                    |                                                                                                    |
|                           |                                                                           |                                                                                                    |                                                                                                    |
|                           |                                                                           |                                                                                                    |                                                                                                    |
|                           |                                                                           |                                                                                                    |                                                                                                    |
|                           |                                                                           |                                                                                                    |                                                                                                    |
|                           |                                                                           |                                                                                                    |                                                                                                    |
|                           |                                                                           |                                                                                                    |                                                                                                    |
|                           |                                                                           |                                                                                                    |                                                                                                    |
|                           |                                                                           |                                                                                                    |                                                                                                    |
|                           |                                                                           |                                                                                                    |                                                                                                    |
|                           |                                                                           |                                                                                                    |                                                                                                    |
|                           |                                                                           |                                                                                                    |                                                                                                    |
|                           |                                                                           | ► S4P (1) 910 ▼   hqsaps4                                                                                                    | ipyc1   OVR   -   🔄 💣                                                                                                    |
| F                         | Field Description                                                         | SAP (1) 910 ▼   hqsaps<br>Explanation                                                                                                    | Apvc1 OVR Han P                                                                                                    |
| F                         | Field Description                                                         | SAP (1) 910 ♥   hqsaps4<br>Explanation                                                                                                    | ipyci ovr is is in the second second |
| F<br>Key<br>1             | Field Description<br>fields for cost center<br>Cost center                | SAP (1) 910 ▼ hqsaps4 Explanation Sะบบแสดงข้อมูลรหัสศูนย์ต้นทุน เพื่อให้ยืนยันความถูกต้อง                                                                                                    | Apyrc1 OVR Ban P                                                                                                    |
| <b>Б</b><br>Кеу<br>1<br>2 | Field Description<br>fields for cost center<br>Cost center<br>CO Area     | ► S4P (1) 910 * hesaped          Explanation         ระบบแสดงข้อมูลรหัสศูนย์ต้นทุน เพื่อให้ยืนยันความถูกต้อง         ระบุเป็น 1000 กดปุ่ม         ตาม Default Value                                                  | Apvc1 OVR Ban P                                                                                                    |
| F<br>Key<br>1<br>2<br>3   | Field Description<br>fields for cost center<br>Cost center<br>CO Area     | Explanation          ระบบแสดงข้อมูลรหัสศูนย์ต้นทุน เพื่อให้ยืนยันความถูกต้อง         ระบุเป็น 1000 กดปุ่ม         ตาม Default Value         กดปุ่ม         เพื่อจัดเก็บข้อมล และกลับส่หน้าจอ "Maintain Object" พร้อม | Apvec1 OVR Bank Bank Bank Bank Bank Bank Bank Bank                                                                                                    |
| F<br>Key<br>1<br>2<br>3   | Field Description<br>fields for cost center<br>Cost center<br>CO Area     | Explanation<br>ระบบแสดงข้อมูลรหัสศูนย์ต้นทุน เพื่อให้ยืนยันความถูกต้อง<br>ระบุเป็น 1000 กดปุ่ม 🗖 ตาม Default Value<br>กดปุ่ม 🖣 เพื่อจัดเก็บข้อมูล และกลับสู่หน้าจอ "Maintain Object" พร้อม                           | <sup>Ipvc1</sup>   OVR   I IIII   ■<br>R/O/C<br>R<br>R<br>R<br>R<br>R<br>R                                                                                                    |

# 2.3 การสร้างข้อมูลชื่อส่วนงานหรือชื่อหน่วยงานภาษาไทยและภาษาอังกฤษแบบยาว

| Menu Path        | Human Resources $ ightarrow$ Organizational Management $ ightarrow$ Expert Mode $ ightarrow$ General $ ightarrow$ |  |  |  |  |  |
|------------------|----------------------------------------------------------------------------------------------------|--|--|--|--|--|
|                  | Maintain                                                                                                    |  |  |  |  |  |
| Transaction Code | PP01                                                                                                    |  |  |  |  |  |

หน้าจอ "Maintain Object" ระบุข้อมูลในแต่ละฟิลด์ดังตารางต่อไปนี้

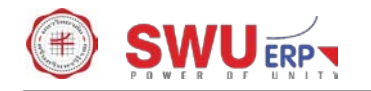

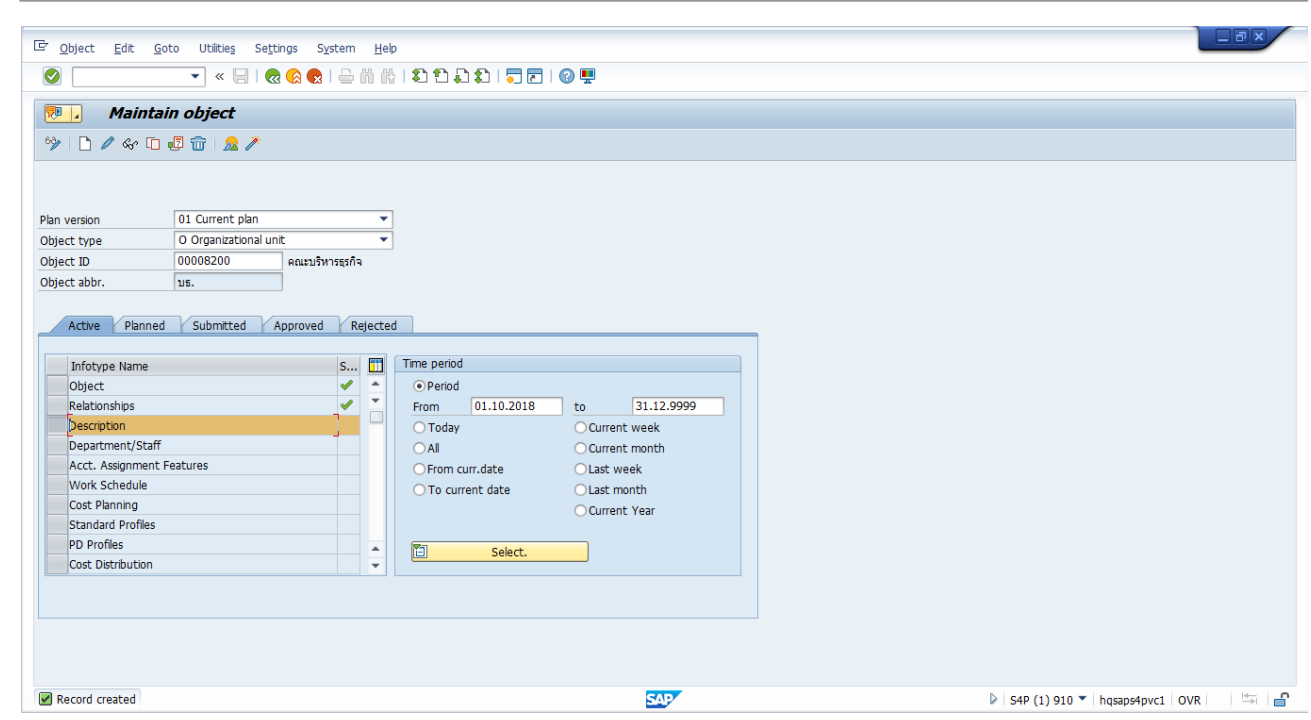

|   | Field Description | Explanation                                                                    | R/O/C |
|---|-------------------|--------------------------------------------------------------------------------|-------|
| 1 | Plan version      | ระบุเป็น 01 Current plan เสมอ                                                  | R     |
| 2 | Object type       | ระบุเป็น O Organizational unit                                                 | R     |
| 3 | Object ID         | ระบุรหัสส่วนงานหรือรหัสหน่วยงานที่เป็นรหัสเดียวกันกับที่สร้างในขั้นตอน         | R     |
|   |                   | ข้างต้น                                                                        |       |
| 4 | From              | ระบุวันที่เริ่มมีผลของข้อมูลส่วนงานหรือหน่วยงานเป็นวันที่เดียวกันกับที่สร้างใน | 0     |
|   |                   | ขั้นตอนข้างต้น                                                                 |       |
| 5 | to                | ระบุวันที่สิ้นสุดการมีผลของข้อมูลเป็น 31.12.9999 เสมอ                          | 0     |
| 6 |                   | เลือก 🔲 ของบรรทัด "Description" แล้วกดปุ่ม 🗋 เพื่อสร้างข้อมูล                  | R     |

หน้าจอ "Create Description" ระบุข้อมูลในแต่ละฟิลด์ดังตารางต่อไปนี้

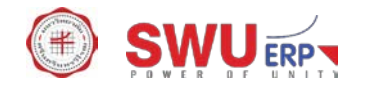

| 🔄 Infoty                                               | rpe <u>E</u> dit <u>G</u> oto <u>V</u> iew S <u>v</u> s                                                              | tem <u>H</u> elp                                                     |               |
|--------------------------------------------------------|----------------------------------------------------------------------------------------------------|----------------------------------------------------------------------|---------------|
| <ul> <li>Image: Construction</li> </ul>                | ▼ « 🔚   🤇                                                                                                    | 2 😪 😒   🗁             1    1    1    1    1                          |               |
|                                                        | <i>Create Description</i><br><b> </b>                                                                                |                                                                      |               |
| Organizat                                              | ional unit ប                                                                                                    | 5.                                                                   |               |
| Planning S                                             | Status A                                                                                                    | ctive                                                                |               |
| Descript<br>Subtype<br>Languag<br>Descrip<br>SS<br>Raz | on 01.0 00008200 1<br>9 9001 ชื่อภาษาไหยแบบบา<br>e EN English<br>100<br>100<br>100<br>100<br>100<br>100<br>100<br>10 | 2 V<br>V<br>* U I, Co 1 Un 1 - Ln 11 of 14 lines                     |               |
|                                                        |                                                                                                    | SAP                                                                  | vc1 OVR 🛛 👆 🧲 |
| I                                                      | Field Description                                                                                                    | n Explanation                                                        | R/O/C         |
| Desc                                                   | ription 01 O NN                                                                                                    | INNNNN 1                                                             |               |
| 1                                                      | Subtype                                                                                                    | ระบุเป็น 9001 ชื่อภาษาไทยแบบยาว                                      | R             |
| 2                                                      | Description                                                                                                    | ระบุชื่อภาษาไทยแบบยาว                                                | R             |
| 3                                                      |                                                                                                    | กดปุ่ม 日 เพื่อจัดเก็บข้อมูล และกลับสู่หน้าจอ "Maintain Object" พร้อม | R             |
|                                                        |                                                                                                    | ข้อความ "Record created" เพื่อสร้างข้อมูลชื่อแบบอื่น ๆ               |               |

หน้าจอ "Maintain Object" ระบุข้อมูลในแต่ละฟิลด์ดังตารางต่อไปนี้

OM

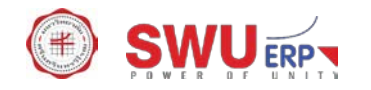

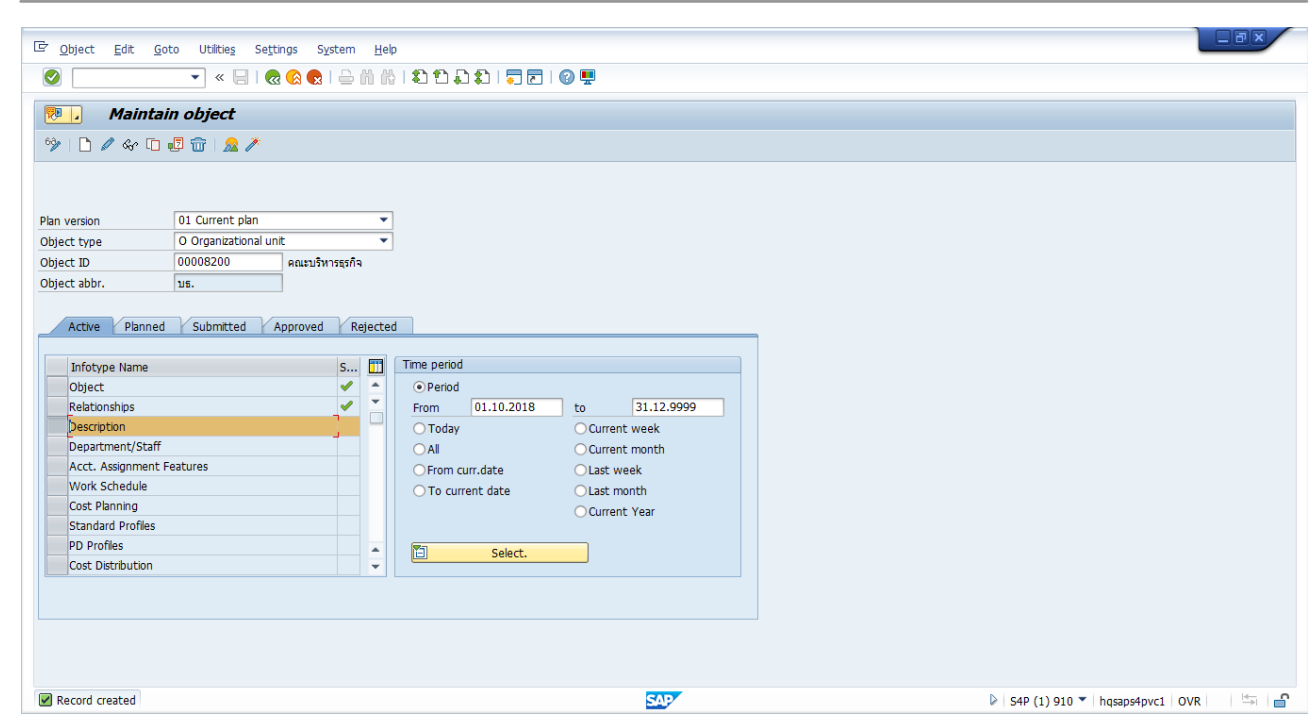

| I | Field Description | Explanation                                                                    | R/O/C |
|---|-------------------|--------------------------------------------------------------------------------|-------|
| 1 | Plan version      | ระบุเป็น 01 Current plan เสมอ                                                  | R     |
| 2 | Object type       | ระบุเป็น O Organizational unit                                                 | R     |
| 3 | Object ID         | ระบุรหัสส่วนงานหรือรหัสหน่วยงานที่เป็นรหัสเดียวกันกับที่สร้างในขั้นตอน         | R     |
|   |                   | ข้างต้น                                                                        |       |
| 4 | From              | ระบุวันที่เริ่มมีผลของข้อมูลส่วนงานหรือหน่วยงานเป็นวันที่เดียวกันกับที่สร้างใน | 0     |
|   |                   | ขั้นตอนข้างต้น                                                                 |       |
| 5 | to                | ระบุวันที่สิ้นสุดการมีผลของข้อมูลเป็น 31.12.9999 เสมอ                          | 0     |
| 6 |                   | เลือก 🔲 ของบรรทัด "Description" แล้วกดปุ่ม 🗋 เพื่อสร้างข้อมูล                  | R     |

หน้าจอ "Create Description" ระบุข้อมูลในแต่ละฟิลด์ดังตารางต่อไปนี้

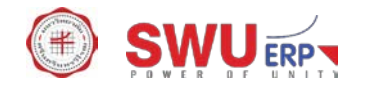

| 🔄 Infoty                            | rpe <u>E</u> dit <u>G</u> oto <u>V</u> iew S <u>v</u> stem <u>H</u> elp                                                       |                                                                                                    |       |  |
|-------------------------------------|----------------------------------------------------------------------------------------------------|----------------------------------------------------------------------------------------------------|-------|--|
| 🖉 🔍 🚽 🕷 🚷 I 🖨 🕅 👘 I 🎝 🛱 💭 💭 I 🖓 💭 I |                                                                                                    |                                                                                                    |       |  |
|                                     | Create Description                                                                                                    |                                                                                                    |       |  |
| Organizat<br>Planning S<br>Validity | ional unit us.<br>Status Active<br>01.10.2018                                                                                 | ดแรมริหารรุก์ใจ<br>to 31.12.9999 & Change Information                                                                          |       |  |
| Bescription Subtype                 | on UIG UUUSZUUI<br>2 9002 fadanın danın<br>ve ENEnglish v<br>tion<br>T. FR (M) () ()<br>1 1 1 1 1 1 1 1 1 1 1 1 1 1 1 1 1 1 1 | T, Co 4 Ln 1 - Ln 11 of 15 lines                                                                                               |       |  |
| F                                   | Field Description                                                                                                    | Explanation                                                                                                    | R/O/C |  |
| Desc                                | cription 01 O NNNNN                                                                                                    | NNN 1                                                                                                    |       |  |
| 1                                   | Subtype                                                                                                    | ระบุเป็น 9002 ชื่อย่อภาษาอังกฤษ                                                                                                | R     |  |
| 2                                   | Description                                                                                                    | ระบุชื่อย่อภาษาอังกฤษ                                                                                                    | R     |  |
| 3                                   |                                                                                                    | กดปุ่ม ⊟ เพื่อจัดเก็บข้อมูล และกลับสู่หน้าจอ "Maintain Object" พร้อม<br>ข้อความ "Record created" เพื่อสร้างข้อมูลชื่อแบบอื่น ๆ | R     |  |

หน้าจอ "Maintain Object" ระบุข้อมูลในแต่ละฟิลด์ดังตารางต่อไปนี้

ON

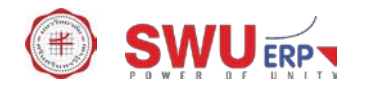

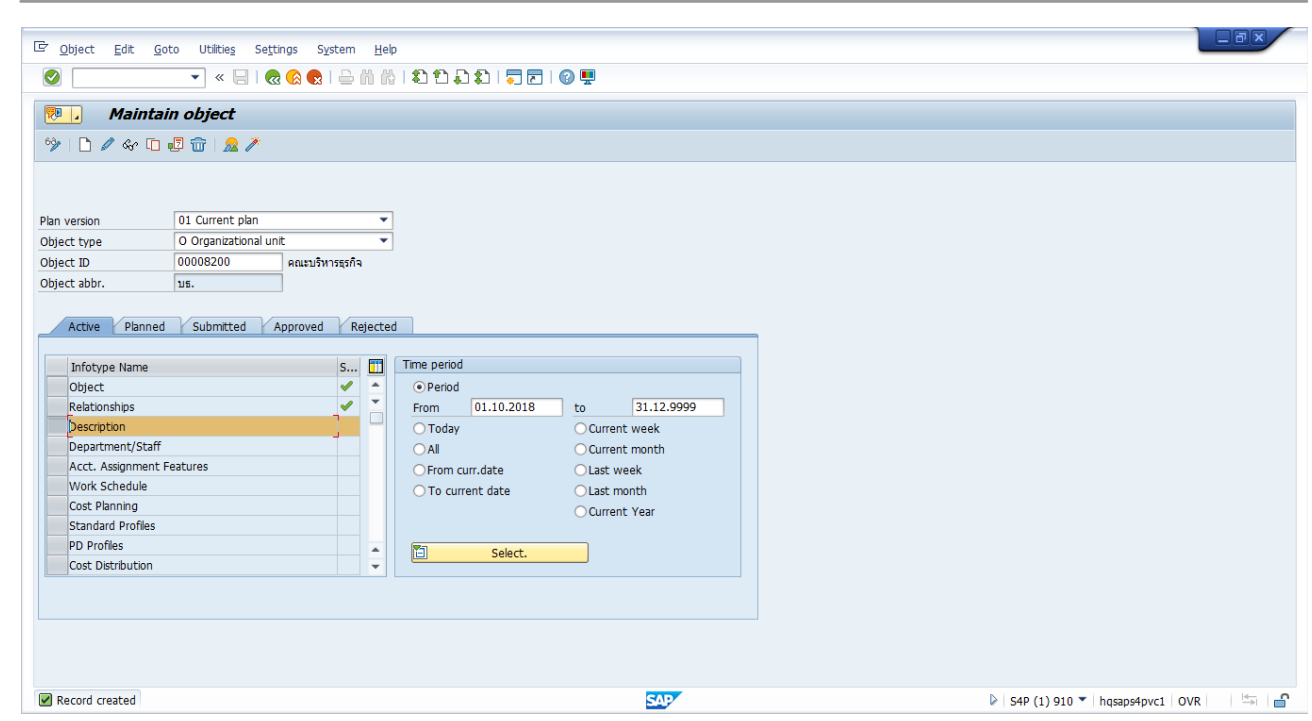

|   | Field Description | Explanation                                                                    | R/O/C |
|---|-------------------|--------------------------------------------------------------------------------|-------|
| 1 | Plan version      | ระบุเป็น 01 Current plan เสมอ                                                  | R     |
| 2 | Object type       | ระบุเป็น O Organizational unit                                                 | R     |
| 3 | Object ID         | ระบุรหัสส่วนงานหรือรหัสหน่วยงานที่เป็นรหัสเดียวกันกับที่สร้างในขั้นตอน         | R     |
|   |                   | ข้างต้น                                                                        |       |
| 4 | From              | ระบุวันที่เริ่มมีผลของข้อมูลส่วนงานหรือหน่วยงานเป็นวันที่เดียวกันกับที่สร้างใน | 0     |
|   |                   | ขั้นตอนข้างต้น                                                                 |       |
| 5 | to                | ระบุวันที่สิ้นสุดการมีผลของข้อมูลเป็น 31.12.9999 เสมอ                          | 0     |
| 6 |                   | เลือก 🔲 ของบรรทัด "Description" แล้วกดปุ่ม 🗋 เพื่อสร้างข้อมูล                  | R     |

หน้าจอ "Create Description" ระบุข้อมูลในแต่ละฟิลด์ดังตารางต่อไปนี้

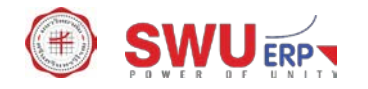

|            | en Edit Coto Manu Custom III |                                                                      |               |  |  |
|------------|------------------------------|----------------------------------------------------------------------|---------------|--|--|
|            |                              |                                                                      |               |  |  |
|            |                              |                                                                      |               |  |  |
|            |                              |                                                                      |               |  |  |
| Organizat  | ional unit us.               | คณะบริหารธุรกิจ                                                      |               |  |  |
| Planning S | Active Active                |                                                                      |               |  |  |
| Validity   | 01.10.2018                   | to 31.12.9999 ps/ Change Information                                 |               |  |  |
| Descripti  | on 01 O 00008200 1           |                                                                      |               |  |  |
| Subtype    | 9003 ชื่อภาษาอังกฤษแบบสั้น   | <b>•</b>                                                             |               |  |  |
| Descrip    | e EN English 👻               |                                                                      |               |  |  |
| X          |                              |                                                                      |               |  |  |
| Facu       | ty of Bus. Adm.              |                                                                      |               |  |  |
|            |                              |                                                                      |               |  |  |
|            |                              |                                                                      |               |  |  |
|            |                              | ÷                                                                    |               |  |  |
|            | *                            | i 1, Co 21 Ln 1 - Ln 11 of 15 lines                                  |               |  |  |
|            |                              |                                                                      |               |  |  |
|            |                              |                                                                      |               |  |  |
|            |                              |                                                                      |               |  |  |
|            |                              |                                                                      |               |  |  |
|            |                              | SAP (1) 910 V   hqsaps4p                                             | vc1 OVR 🛛 🔄 🖨 |  |  |
| F          | ield Description             | Explanation                                                          | R/O/C         |  |  |
| Desc       | ription 01 O NNNN            | INNN 1                                                               |               |  |  |
| 1          | Subtype                      | ระบุเป็น 9003 ชื่อภาษาอังกฤษแบบสั้น                                  | R             |  |  |
| 2          | Description                  | ระบชื่อภาษาอังกฤษแบบสั้น                                             | R             |  |  |
|            |                              |                                                                      |               |  |  |
| 3          |                              | กดปุ่ม 🖼 เพื่อจัดเก็บข้อมูล และกลับสู่หน้าจอ "Maintain Object" พร้อม | R             |  |  |
|            |                              | ข้อความ "Record created" เพื่อสร้างข้อมูลชื่อแบบอื่น ๆ               |               |  |  |

หน้าจอ "Maintain Object" ระบุข้อมูลในแต่ละฟิลด์ดังตารางต่อไปนี้

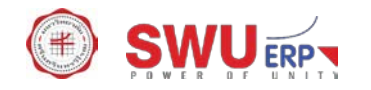

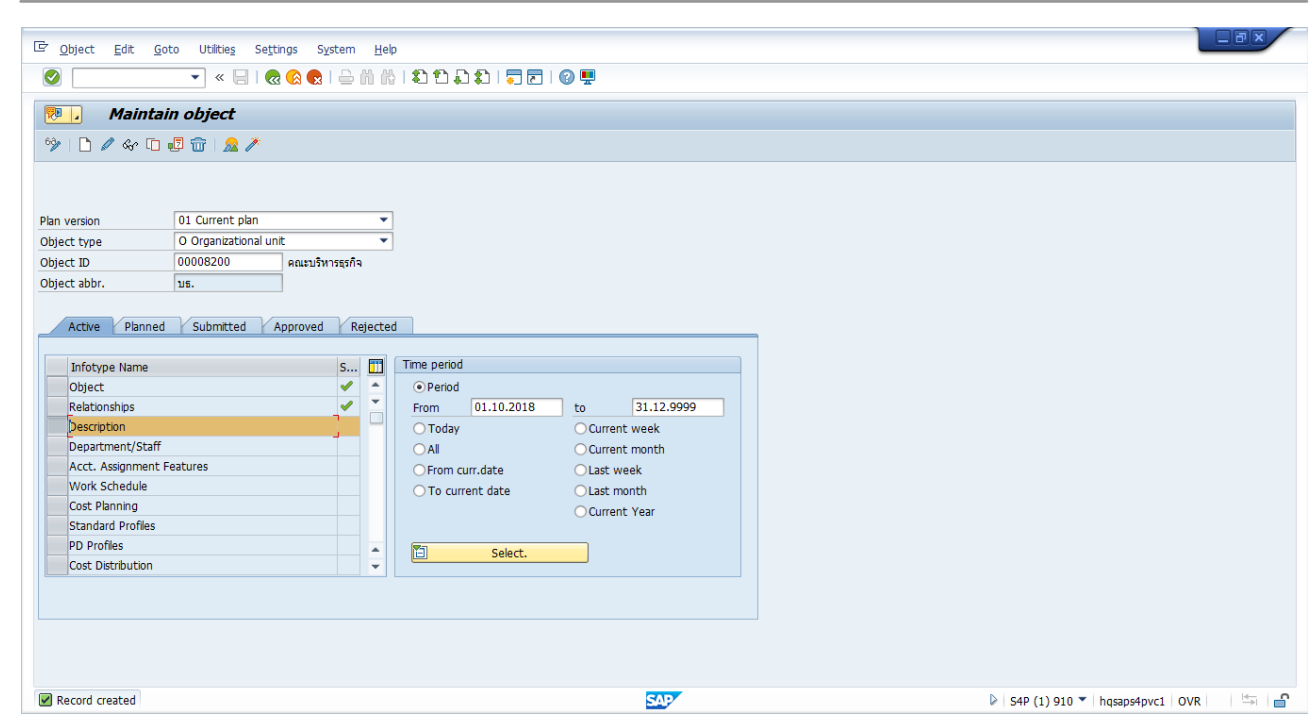

| I | Field Description | Explanation                                                                    | R/O/C |
|---|-------------------|--------------------------------------------------------------------------------|-------|
| 1 | Plan version      | ระบุเป็น 01 Current plan เสมอ                                                  | R     |
| 2 | Object type       | ระบุเป็น O Organizational unit                                                 | R     |
| 3 | Object ID         | ระบุรหัสส่วนงานหรือรหัสหน่วยงานที่เป็นรหัสเดียวกันกับที่สร้างในขั้นตอน         | R     |
|   |                   | ข้างต้น                                                                        |       |
| 4 | From              | ระบุวันที่เริ่มมีผลของข้อมูลส่วนงานหรือหน่วยงานเป็นวันที่เดียวกันกับที่สร้างใน | 0     |
|   |                   | ขั้นตอนข้างต้น                                                                 |       |
| 5 | to                | ระบุวันที่สิ้นสุดการมีผลของข้อมูลเป็น 31.12.9999 เสมอ                          | 0     |
| 6 |                   | เลือก 🔲 ของบรรทัด "Description" แล้วกดปุ่ม 🗋 เพื่อสร้างข้อมูล                  | R     |

หน้าจอ "Create Description" ระบุข้อมูลในแต่ละฟิลด์ดังตารางต่อไปนี้

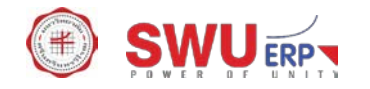

| 다 Infotype Edit Goto View System Help                                             |                                                                                                    |                                                                                                    |         |  |  |  |
|-----------------------------------------------------------------------------------|----------------------------------------------------------------------------------------------------|----------------------------------------------------------------------------------------------------|---------|--|--|--|
|                                                                                   |                                                                                                    |                                                                                                    |         |  |  |  |
|                                                                                   | Create Description                                                                                                    |                                                                                                    |         |  |  |  |
| Organizat<br>Planning S<br>Validity<br>Descripti<br>Subtype<br>Languag<br>Descrip | onal unit Us.<br>tatus Active<br>01.10.2018<br>on 01 0 00008200 1<br>9004 ร้อกาษาอังกุลชนบบชาว<br>e EN English v<br>tion<br>tion<br>toon<br>toon<br>builting for the formation of the formation of | Razubinrspin         to       31.12.9999         &       Change Information                                                    |         |  |  |  |
|                                                                                   |                                                                                                    | SAP (1) 910 💌 hqsapshp                                                                                                    | vc1 OVR |  |  |  |
| F                                                                                 | ield Description                                                                                                    | Explanation                                                                                                    | R/O/C   |  |  |  |
| Desc                                                                              | ription 01 O NNNNN                                                                                                    | NNN 1                                                                                                    |         |  |  |  |
| 1                                                                                 | Subtype                                                                                                    | ระบุเป็น 9004 ชื่อภาษาอังกฤษแบบยาว                                                                                             | R       |  |  |  |
| 2                                                                                 | Description                                                                                                    | ระบุชื่อภาษาอังกฤษแบบยาว                                                                                                    | R       |  |  |  |
| 3                                                                                 |                                                                                                    | กดปุ่ม ⊟ เพื่อจัดเก็บข้อมูล และกลับสู่หน้าจอ "Maintain Object" พร้อม<br>ข้อความ "Record created" เพื่อสร้างข้อมูลชื่อแบบอื่น ๆ | R       |  |  |  |

# 2.4 การสร้างข้อมูลหน่วยองค์กร กรณีใช้งานเฉพาะในระบบ SWU-ERP เท่านั้น

| Menu Path        | Human Resources $ ightarrow$ Organizational Management $ ightarrow$ Organizational Plan $ ightarrow$ |
|------------------|----------------------------------------------------------------------------------------------------|
|                  | Organization and Staffing $ ightarrow$ Change                                                        |
| Transaction Code | PPOME                                                                                                |

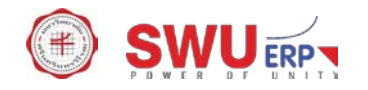

| C Organization and Staffing Edit Goto Settings      | System Help                                                                                                    |   |
|-----------------------------------------------------|----------------------------------------------------------------------------------------------------|---|
| 🖉 💽 🔹 🔛 🖉 🔛                                         | 🕅 씂 [ 최 월 유 월 ] 🌄 🖻 ] 🖉 🖳                                                                                                    |   |
| Organization and Staffing Change                    |                                                                                                    |   |
| 99 D                                                |                                                                                                    |   |
|                                                     | Image: Construction of the state of the state o |   |
| Find by     Corganizational unit                    | Staff assignments (structure)         Code         ID         Chief         Valid from         Valid to         Assigned a         Assigned u         Percent                                                                                                    |   |
| Free search     Gearch Term                         | <ul> <li>■ มหาวิทยาสัยสรีมหรีวโร่ มหว</li> <li>0 00009999</li> <li>29.06.1974</li> <li>Unlimited</li> <li>■ ดนเมนูษยศาสตร์</li> <li>มนุษยศาสตร์</li> <li>0 0000100</li> <li>29.06.1974</li> <li>Unlimited</li> </ul>                                                                                                    |   |
| G Structure Search     G Object History             | <ul> <li>▶ ตณะรัทยาศาสตร์ วิทยาศาสตร์ 0 00000200</li> <li>29.06.1974 Unlimited</li> <li>29.06.1974 Unlimited</li> <li>29.06.1974 Unlimited</li> <li>29.06.1974 Unlimited</li> <li>29.06.1974 Unlimited</li> </ul>                                                                                                    |   |
| Position     Tob                                    |                                                                                                    | * |
| Carl Person     Carl User     Tack                  | Details for Organizational unit มหาวิทยาลัยศรีมครั้นหรัวโรณ           Y Basic data         Account assignment         Work schedule         Ouota Planning                                                                                                    |   |
| • S Object history                                  |                                                                                                    |   |
|                                                     | Valid On 02.08.2018                                                                                                    |   |
| พame Coue E Ciner<br>▶มหาวิทยาลัยศรีนครินทรวิโร มศว | Staff No periods Holder Description                                                                                                    |   |
|                                                     | Icon Holder Percentage Assigned as of Assigned until Subtyp 9001 นี้อภาษาไทยแบบยาว ・                                                                                                    |   |
|                                                     |                                                                                                    |   |
|                                                     |                                                                                                    |   |
|                                                     |                                                                                                    |   |
|                                                     |                                                                                                    |   |
|                                                     |                                                                                                    |   |
|                                                     | SAD (1) 010 X harmatical 01/0                                                                                                    | 0 |

| I    | Field Description      | Explanation                                                                                                    | R/O/C |
|------|------------------------|----------------------------------------------------------------------------------------------------|-------|
| Spec | cify date and review p | beriod                                                                                                    |       |
| 1    |                        | กดปุ่ม 📧 เพื่อกำหนดวันที่เริ่มมีผลของข้อมูล                                                                                                    | R     |
| 2    | Start date             | Specify date and preview period       ×         Start date       01.10.2018         Preview period to       •         Orme period       3 M Months         OEnd Date       •         Preview period from       02.08.2018         to       01.11.2018         Setų       2uที่เริ่มมีผลของหน่วยองค์กรที่ต้องการสร้าง แล้วกดปุ่ม | R     |
| 3    |                        | วาง Cursor ที่บรรทัดที่มีชื่อต้นสังกัดของหน่วยงานที่จะสร้างแล้วกดปุ่ม Ď                                                                                                    | R     |
| Cho  | ose relationship       |                                                                                                    |       |
| 4    |                        | Cr Onose Relationshp O Organizational unit B 002 0 Is line supervisor of Organizational unit B 003 S Incorporates Position Iaanu S 1000 C Is line supervisor of Organizational unit แล้วกลับสู่ หน้าจอหลัก                                                                                                    | R     |

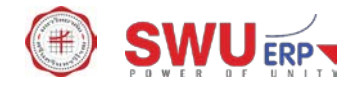

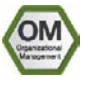

# หน้าจอ "Organization and Staffing Change" ระบุข้อมูลในแต่ละฟิลด์ดังตารางต่อไปนี้

| C Organization and Staffing Edit Goto Settings    | System Help                                                                                   |          |
|---------------------------------------------------|-----------------------------------------------------------------------------------------------|----------|
| 🗸 💽 😒 😒 🔚 🖉 🖉                                     | 해 않는 치 한 유 치는 🥫 🗖 🛛 🖉 💻                                                                       |          |
| Organization and Staffing Change                  |                                                                                               |          |
| % D                                               |                                                                                               |          |
|                                                   | 🔊 🕞 📳 01.10.2018 + 3 Months                                                                   |          |
| Find by                                           |                                                                                               |          |
| <ul> <li>Organizational unit</li> </ul>           | Staff assignments (structure) Code ID Chief Valid from Valid to Assigned a Assigned u Percent |          |
| <ul> <li>H Free search</li> </ul>                 | ▶ □ คณะเทคโนโลยีและนวัต (ทศาการเกษตร 0 00007100 29.06.1974 Unlimited 29.06.1974 Unlimited     |          |
| • 🛗 Search Term                                   | สถาบันวิจัย พัฒนา และ ส.จัสยพัฒนา 0 00007400 29.06.1974 Unlimited 29.06.1974 Unlimited        |          |
| Structure Search                                  | ปัตนข์การแพทย์มีญญานี้ ศกพ.มีญญาฯ 0 00008000 29.06.1974 Unlimited 29.06.1974 Unlimited        |          |
| Object History                                    | • 🗆 คณะบริหารธุรกิจ บธ. O 00008200 01.10.2018 Unlimited 01.10.2018 Unlimited                  |          |
| Position                                          | บัณฑิตวิทยาลัย บัณฑิตา 0 00009900 29.06.1974 Unlimited 29.06.1974 Unlimited                   | •        |
| • T Job                                           |                                                                                               |          |
| Person                                            | Details for Organizational unit New organizational unit                                       |          |
|                                                   | ✓ Basic data Account assignment Work schedule Ouota Planning                                  |          |
| Solution                                          |                                                                                               |          |
|                                                   | Organizational unit องค์กร้าน กลับพี่ปรึกษาลากองค์กร่านๆ                                      |          |
| 🗖 🕅 🕅 🔁 🔁 🕂 🗄 🕅                                   | Vield from 0112/018                                                                           |          |
| Name Code F Chief                                 |                                                                                               |          |
| <ul> <li>มหาวิทยาลัยศรีนครินทรวิโร มศว</li> </ul> | Stalt 10 31.12.9999                                                                           |          |
|                                                   | Holder Description                                                                            |          |
|                                                   | Icon Holder Percentage Assigned as of Assigned un Subtyp 9001 ชื่อภาษาไทยแบบยาว 💌             |          |
|                                                   | · · · · · · · · · · · · · · · · · · ·                                                         |          |
|                                                   |                                                                                               |          |
|                                                   |                                                                                               |          |
|                                                   |                                                                                               |          |
|                                                   |                                                                                               |          |
|                                                   |                                                                                               |          |
|                                                   |                                                                                               |          |
|                                                   |                                                                                               |          |
|                                                   |                                                                                               |          |
|                                                   |                                                                                               |          |
|                                                   | SAP > S4P (1) 910 > hosaps4pvc1 OVR                                                           | <b>_</b> |

| F     | Field Description   | Explanation                                                                                 | R/O/C |
|-------|---------------------|---------------------------------------------------------------------------------------------|-------|
| Basic | c data              |                                                                                             |       |
| 1     | Organizational unit | ระบุชื่อย่อของหน่วยองค์กร (ความยาว 12 ตัวอักษร) และชื่อหน่วยองค์กร<br>(ความยาว 40 ตัวอักษร) | R     |
| 2     |                     | กดปุ่ม 日 เพื่อจัดเก็บข้อมูล แล้วเลือก 🛛 Account assignment                                  | R     |

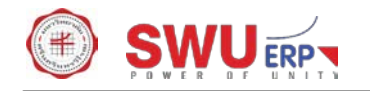

| C Organization and Staffing Edit Goto Settings | System Help                                                                                                    | <b>B</b> × |
|------------------------------------------------|----------------------------------------------------------------------------------------------------|------------|
| 🖉 😒 🔊 🔝   🚽 💌 🔽                                | 글 🖞 🕼 1 회 원 위 회 1 💭 🖻 1 🥝 🖷                                                                                                    |            |
| Organization and Staffing Change               |                                                                                                    |            |
| *> D                                           |                                                                                                    |            |
|                                                | _ [] 01.10.2018 + 3 Months                                                                                                    |            |
| Find by                                        | - <b>T</b> - <b>T</b> |            |
| <ul> <li>Organizational unit</li> </ul>        | Staff assignments (structure)         Code         ID         Chief         Valid from         Valid to         Assigned a         Assigned u         Percent                                                                                                    |            |
| Free search     Search Term                    | <ul> <li>คณะเทลโนโลยีและนวัฒุเทลาการเกษตร 0 00007100</li> <li>29.06.1974 Unlimited</li> <li>29.06.1974 Unlimited</li> </ul>                                                                                                    |            |
| Gill Structure Search                          | An11113780 Wal11 Laki a.350Wal11 0 0000/400 29.06.19/4 01minted 29.06.19/4 01minted     An111111111111111111111111111111111                                                                                                    |            |
| Object History                                 | <ul> <li> <ul> <li></li></ul></li></ul>                                                                                                    |            |
| Position                                       | ▶ □ มัณฑ์ควิทยาลัย มัณฑ์คา 0 00009900 29.06.1974 Unlimited Le Master Cost Center (1)                                                                                                    |            |
| • T JOD                                        | Restrictions                                                                                                    |            |
| ► La User                                      | Tet Conter L                                                                                                    |            |
| ▶ 💲 Task                                       | Basic data     Account assignment     Work schedule     Quota Planning     Cost Center                                                                                                    |            |
| • 🚨 Object history                             | Controlling Area 📃 1000                                                                                                    |            |
|                                                | Company Code                                                                                                    |            |
| Name Code E Chief                              | Cost Center Category                                                                                                    |            |
| มหาวิทยาลัยศรีนครินทรวิโร มศว                  | Person Responsible                                                                                                    |            |
|                                                | Account assignment User Responsible                                                                                                    |            |
|                                                | Controlling Area 1000 มหาวิทยาลัยครินครับริโร 🔹 🚵 for mast                                                                                                    | _          |
|                                                | Master cost center 110000000 auaaisunass Cost cu Short Text                                                                                                    | _          |
|                                                | Business Area                                                                                                    |            |
|                                                | Company Code                                                                                                    |            |
|                                                | Personnel area Maximum No. of Hits. 500                                                                                                    |            |
|                                                | Pers. subarea                                                                                                    |            |
|                                                |                                                                                                    |            |
|                                                |                                                                                                    |            |
|                                                |                                                                                                    |            |

| 1    | Field Description  | Explanation                                                                                                | R/O/C |
|------|--------------------|----------------------------------------------------------------------------------------------------|-------|
| Acco | ount Assignment    |                                                                                                    |       |
| 1    | Master cost center | กดปุ่ม 🔍 เพื่อเลือกข้อมูลศูนย์ต้นทุน หากผู้ใช้งานไม่ทราบรหัส สามารถค้นหา<br>ได้โดยระบุเงื่อนไข ดังนี้      | R     |
|      |                    | <ul> <li>Controlling area = 1000</li> <li>Company code = 1000</li> <li>Cost Center Category = 1</li> </ul> |       |
| 2    |                    | กดปุ่ม 🔚 เพื่อจัดเก็บข้อมูล ระบบจะแจ้งข้อความ "Your data has been<br>saved"                                | R     |

# 2.5 การแก้ไขข้อมูลหน่วยงาน

| Menu Path         Human Resources → Organizational Management → Expert Mode → Gene |          |
|------------------------------------------------------------------------------------|----------|
|                                                                                    | Maintain |
| Transaction Code                                                                   | PP01     |

หน้าจอ "Maintain Object" ระบุข้อมูลในแต่ละฟิลด์ดังตารางต่อไปนี้

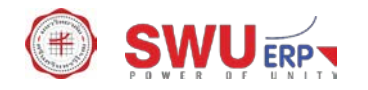

| 7 Object Edit Coto Utilities Settings System Help |                         |  |
|---------------------------------------------------|-------------------------|--|
| Object Edit Goto otilicies Seguiligs System Help  |                         |  |
| 2 💶 🔹 🖉 🖉 🖉 👘 👘 👘 🖬 🖬                             | ב 🖓 🖳 ב ו 🖓 🖳           |  |
| Maintain object                                   |                         |  |
|                                                   |                         |  |
| 🦻   🗅 🖉 🕪 🗈 🛃 📅   <u>象</u> 🥕                      |                         |  |
|                                                   |                         |  |
|                                                   |                         |  |
| lan version 01 Current plan 🔻                     |                         |  |
| O Organizational unit                             |                         |  |
| )bject ID 00008200                                |                         |  |
| )bject abbr.                                      |                         |  |
|                                                   |                         |  |
| Active Planned Submitted Approved Rejected        |                         |  |
|                                                   |                         |  |
| Infotype Name S 👖 Time period                     |                         |  |
| Dbject       OPeriod                              |                         |  |
| Relationships From                                | 1.10.2018 to 31.12.9999 |  |
| Description                                       | O Current week          |  |
| Department/Staff OAll                             | O Current month         |  |
| Acct. Assignment Features O From curr             | .date OLast week        |  |
| Orto curren                                       | t date OLast month      |  |
| Standard Brofiler                                 | OCurrent Year           |  |
| DD Profiles                                       |                         |  |
| Cost Distribution                                 | Select.                 |  |
|                                                   |                         |  |
|                                                   |                         |  |
|                                                   |                         |  |
|                                                   |                         |  |
|                                                   |                         |  |
|                                                   | SAD                     |  |

| Field Description Explanation |              | R/O/C                                          |   |
|-------------------------------|--------------|------------------------------------------------|---|
| 1                             | Plan version | ระบุเป็น 01 Current plan เสมอ                  | R |
| 2                             | Object type  | ระบุเป็น O Organizational unit                 | R |
| 3                             | Object ID    | ระบุรหัสส่วนงานหรือรหัสหน่วยงานที่ต้องการแก้ไข | R |
| 4                             | Time period  | ระบุ All                                       | 0 |
| 5                             |              | กดปุ่ม 🔊 เพื่อไปยังหน้าจอแสดงภาพรวมของข้อมูล   | R |

หน้าจอ "List display with change object" ระบุข้อมูลในแต่ละฟิลด์ดังตารางต่อไปนี้

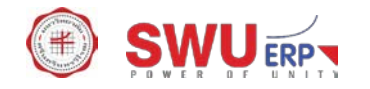

| ¢  | E Infotype Edit Goto View System Help |              |             |          |                 |                                                                                                    |                                 |
|----|---------------------------------------|--------------|-------------|----------|-----------------|----------------------------------------------------------------------------------------------------|---------------------------------|
| 6  | 🖉 🔍 🚽 🖉 🕼 🕼 🕼 🛱 1 年 日 日 🗮 🕄 🗐 💭 🐂     |              |             |          |                 |                                                                                                    |                                 |
| 1  |                                       | List display | with change | e Object |                 |                                                                                                    |                                 |
| ç  | . 🖉 🖸                                 | <b>T</b>     |             |          |                 |                                                                                                    |                                 |
| 0  | rganizationa                          | l unit       | บธก.        |          | คณะบริหารธุรกิจ |                                                                                                    |                                 |
| Pl | anning Stat                           | us           | Active      |          |                 |                                                                                                    |                                 |
| 0  | bject                                 | 01 0 000     | 008200 1    |          |                 |                                                                                                    |                                 |
|    | Lang.                                 | Start date   | End date    | Abbr.    | Object name     |                                                                                                    |                                 |
|    | EN                                    | 0.10.2018    | 31.12.9999  | บธก.     | คณะบริหารธุรกิจ | ÷.                                                                                                    |                                 |
|    | -                                     |              |             |          |                 |                                                                                                    |                                 |
|    |                                       |              |             |          |                 |                                                                                                    |                                 |
|    | 1                                     |              |             |          |                 |                                                                                                    |                                 |
| -  | -                                     |              |             |          |                 |                                                                                                    |                                 |
|    | i.                                    |              |             |          |                 |                                                                                                    |                                 |
|    |                                       |              |             |          |                 |                                                                                                    |                                 |
|    | -                                     |              |             |          |                 |                                                                                                    |                                 |
| -  | -                                     |              |             |          |                 |                                                                                                    |                                 |
|    |                                       |              |             |          |                 |                                                                                                    |                                 |
|    |                                       |              |             |          |                 |                                                                                                    |                                 |
|    | -                                     |              |             |          |                 |                                                                                                    |                                 |
|    |                                       |              |             |          |                 | <del>_</del>                                                                                                   |                                 |
|    | 4 F 🗌                                 | - 10         | ]           |          |                 | 4.5                                                                                                    |                                 |
|    |                                       |              |             |          |                 | Entry 1 of 1                                                                                                   |                                 |
|    |                                       |              |             |          |                 | SAD                                                                                                    | S4P (2) 910 Thespeaned over OVR |
|    |                                       |              |             |          |                 | and a second second second second second second second second second second second second second second second |                                 |

| F | Field Description | Explanation                                                          |   |
|---|-------------------|----------------------------------------------------------------------|---|
| 1 |                   | เลือก 🔲 ของบรรทัดรายการที่ต้องการแก้ไข แล้วกดปุ่ม 🖉 เพื่อแก้ไขข้อมูล | R |

## หน้าจอ "Change Object" ระบุข้อมูลในแต่ละฟิลด์ดังตารางต่อไปนี้

| 🔄 Infotype Edit Goto View                 | S <u>v</u> stem <u>H</u> elp |            |                       |                                             |
|-------------------------------------------|------------------------------|------------|-----------------------|---------------------------------------------|
| 📀 🔍 🗸 🤘                                   | 41 M 🖨 I 🗩 🔕 🔊 I             | 12222152   | - 1 🕜 🖳               |                                             |
| P. Change Object                          |                              |            |                       |                                             |
|                                           |                              |            |                       |                                             |
|                                           | 15 00121                     | รีพารธรกิจ |                       |                                             |
| Planning Status                           | Active                       |            |                       |                                             |
| Validity                                  | 01.10.2018 to                | 31.12.9999 | ගි Change Information |                                             |
|                                           |                              |            |                       |                                             |
| Object 01 0 00008200 1                    | 1                            |            |                       |                                             |
| Object abbr.                              | ]                            |            |                       |                                             |
| Object name คณะบริหารธุร<br>I anguage Key | ña<br>                       |            |                       |                                             |
|                                           |                              |            |                       |                                             |
|                                           |                              |            |                       |                                             |
|                                           |                              |            | Record 1 of 1         |                                             |
|                                           |                              |            |                       |                                             |
|                                           |                              |            |                       |                                             |
|                                           |                              |            |                       |                                             |
|                                           |                              |            |                       |                                             |
|                                           |                              |            |                       |                                             |
|                                           |                              |            |                       |                                             |
|                                           |                              |            |                       |                                             |
|                                           |                              |            |                       |                                             |
|                                           |                              |            |                       |                                             |
|                                           |                              |            | SAP                   | ▷   S4P (2) 910 🔻   hqsaps4pvc1   OVR   🔤 📑 |

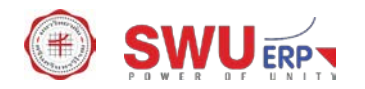

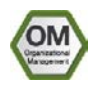

| Field Description |                   | Explanation                                                              | R/O/C |
|-------------------|-------------------|--------------------------------------------------------------------------|-------|
| Obje              | ect 01 O NNNNNNNN |                                                                          |       |
| 1                 | Object abbr.      | แก้ไขชื่อย่อส่วนงานหรือชื่อหน่วยงานภายใต้ส่วนงาน ความยาวไม่เกิน 12       | R     |
|                   |                   | ตัวอักษร                                                                 |       |
| 2                 | Object name       | แก้ไขชื่อส่วนงานหรือชื่อหน่วยงานภายใต้ส่วนงาน ความยาวไม่เกิน 40 ตัวอักษร | R     |
| 3                 |                   | กดปุ่ม ⊟ เพื่อจัดเก็บข้อมูล แล้วกลับสู่หน้าจอ List display with change   | R     |
|                   |                   | object พร้อมข้อความ "Record changed"                                     |       |

# 2.6 การเปลี่ยนชื่อข้อมูลหน่วยงาน

| Menu Path        | Human Resources $ ightarrow$ Organizational Management $ ightarrow$ Expert Mode $ ightarrow$ General $\cdot$ |  |
|------------------|----------------------------------------------------------------------------------------------------|--|
|                  | Maintain                                                                                                    |  |
| Transaction Code | PP01                                                                                                    |  |

## หน้าจอ "Maintain Object" ระบุข้อมูลในแต่ละฟิลด์ดังตารางต่อไปนี้

| 匠 <u>O</u> bject <u>E</u> dit <u>G</u> oto Utilitie <u>s</u> Se <u>t</u> tings Syst                                                                                                    | tem <u>H</u> elp                                                                                             |                                                                                           |                                       |         |
|----------------------------------------------------------------------------------------------------|----------------------------------------------------------------------------------------------------|-------------------------------------------------------------------------------------------|---------------------------------------|---------|
| 🖉 💭 😓   🚽 »                                                                                                    | 🔒 តែ តែ ៖ ដាំ ដាំ ជា ឆ្នាំ 🗐 👼                                                                               | 3   🕜 🖳                                                                                   |                                       |         |
| Maintain object<br>%                                                                                                    |                                                                                                    |                                                                                           |                                       |         |
| Plan version     01 Current plan       Object type     0 Organizational unit       Object ID     00008200       Object abbr.     0       Active     Planned       Submitted     Approved           | ▼<br>▼<br>Rejected                                                                                           |                                                                                           | _                                     |         |
| Infotype Name<br>bject<br>Relationships<br>Description<br>Department/Staff<br>Acct. Assignment Features<br>Work Schedule<br>Cost Planning<br>Standard Profiles<br>PD Profiles<br>Cost Distribution | S Time period<br>Period<br>From 01.10.2018<br>O Today<br>All<br>Prom curr.date<br>To current date<br>Select. | to 31.12.9999<br>Current week<br>Current month<br>Last week<br>Last month<br>Current Year |                                       |         |
|                                                                                                    |                                                                                                    | SAP                                                                                       | ▶   S4P (1) 910 ▼   hqsaps4pvc1   OVR | ≝–<br>■ |

| Field Description |              | Explanation                                          | R/O/C |
|-------------------|--------------|------------------------------------------------------|-------|
| 1                 | Plan version | ระบุเป็น 01 Current plan เสมอ                        | R     |
| 2                 | Object type  | ระบุเป็น O Organizational unit                       | R     |
| 3                 | Object ID    | ระบุรหัสส่วนงานหรือรหัสหน่วยงานที่ต้องการเปลี่ยนชื่อ | R     |

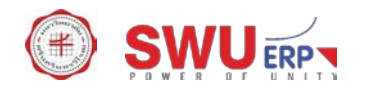

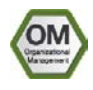

|   | Field Description | Explanation                                                               |   |
|---|-------------------|---------------------------------------------------------------------------|---|
| 4 | From              | ระบุวันที่เริ่มมีผลของข้อมูลส่วนงานหรือหน่วยงาน (วันที่มีผลตามประกาศ มศว) | 0 |
| 5 | to                | ระบุวันที่สิ้นสุดการมีผลของข้อมูลเป็น 31.12.9999 เสมอ                     | 0 |
| 6 |                   | เลือก 🔲 ของบรรทัด "Object" แล้วกดปุ่ม 🗋 เพื่อสร้างข้อมูล                  |   |

## หน้าจอ "Create object" ระบุข้อมูลในแต่ละฟิลด์ดังตารางต่อไปนี้

| 년 Infotype Edit <u>G</u> oto <u>V</u> iew System <u>H</u> elp |                                                                           |
|---------------------------------------------------------------|---------------------------------------------------------------------------|
| 🖉 💽 💌 😓 I 🕲 🖄 😫 🗎 🖞 🖞 🖏 🎝 💭 💭 💭 🖉 💻                           |                                                                           |
| Preate Object                                                 |                                                                           |
|                                                               |                                                                           |
| Organizational unit มธก. คณะบริหารธุรกิจ                      |                                                                           |
| Planning Status Active                                        |                                                                           |
| Validity 01.01.2019 to 31.12.9999 & Change Information        |                                                                           |
|                                                               |                                                                           |
| Object 01 O 00008200 1                                        |                                                                           |
| Object abbr. wu.                                              |                                                                           |
| Object name <mark>คณซาณีชยศาสคร์และการบัญขั</mark>            |                                                                           |
| Language Key EN English -                                     |                                                                           |
|                                                               |                                                                           |
|                                                               |                                                                           |
|                                                               |                                                                           |
|                                                               |                                                                           |
|                                                               |                                                                           |
|                                                               |                                                                           |
|                                                               |                                                                           |
|                                                               |                                                                           |
|                                                               |                                                                           |
|                                                               |                                                                           |
|                                                               |                                                                           |
|                                                               |                                                                           |
|                                                               |                                                                           |
|                                                               |                                                                           |
|                                                               |                                                                           |
| M Object 01 O 00008200 aready exists                          | ▷   S4P (2) 910 ▼   hqsaps4pvc1   OVR   S4P (2) 910 ▼   hqsaps4pvc1   OVR |

| Field Description |                   | Explanation                                                               | R/O/C |
|-------------------|-------------------|---------------------------------------------------------------------------|-------|
| 1                 | Validity          | ระบุวันที่เริ่มมีผลของข้อมูลส่วนงานหรือหน่วยงาน (วันที่มีผลตามประกาศ มศว) | R     |
| 2                 | То                | ระบุวันที่สิ้นสุดการมีผลของข้อมูลเป็น 31.12.9999 เสมอ                     | R     |
| Obje              | ect 01 O NNNNNNNN |                                                                           |       |
| 3                 | Object abbr.      | ระบุชื่อย่อใหม่ที่ขอเปลี่ยน ความยาวไม่เกิน 12 ตัวอักษร                    | R     |
| 4                 | Object name       | ระบุชื่อใหม่ ความยาวไม่เกิน 40 ตัวอักษร                                   | R     |
| 5                 |                   | กดปุ่ม ⊟ เพื่อจัดเก็บข้อมูล และระบบจะแจ้งข้อความ                          | R     |
|                   |                   | ি Object Create                                                           |       |
|                   |                   | Previous record will be delimited at end. Do you want to save?            |       |
|                   |                   | Yes No Cancel                                                             |       |

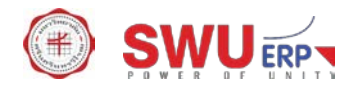

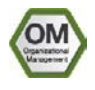

| F | Field Description | Explanation                      |     |  |  |  |
|---|-------------------|----------------------------------|-----|--|--|--|
|   |                   | ให้ยืนยันการเปลี่ยนชื่อโดยกดปุ่ม | Yes |  |  |  |

### 2.7 การย้ายสังกัดของหน่วยงาน

| Menu Path        | Human Resources $ ightarrow$ Organizational Management $ ightarrow$ Organizational Plan $ ightarrow$ |
|------------------|----------------------------------------------------------------------------------------------------|
|                  | Organization and Staffing $ ightarrow$ Change                                                        |
| Transaction Code | PPOME                                                                                                |

| C Organization and Staffing Edit Goto Settings                                                                                                    | System Help                                                                                                    | a x |
|----------------------------------------------------------------------------------------------------|----------------------------------------------------------------------------------------------------|-----|
| 🔹   😒 🔊 🔊   🔚 × 🗸                                                                                                    | 前 後   和 色 和 和   蜀 戸   ② 単                                                                                                    |     |
| Organization and Staffing Change                                                                                                    |                                                                                                    |     |
| ** D                                                                                                    |                                                                                                    |     |
|                                                                                                    |                                                                                                    |     |
| Find by                                                                                                    |                                                                                                    |     |
| Organizational Unit                                                                                                    | Staff assignments (structure) Code ID Chief Valid from Valid to Assigned a Assigned u Percent                                                                                                    |     |
| Search Term                                                                                                    | LINUTSVERIABRASLASLINSLIS LAN     O 00009999     29.06.1974 Unimited     O 00009999     29.06.1974 Unimited     O 0000910     O 0000010     O 000000     O 00000     O 000000     O 00000     O 000000     O 00000     O 00000   |     |
| Structure Search                                                                                                    | ► Макандари кака зарави кака 0 00000100 29.00.1974 Onlineted 29.00.1974 Onlineted 29.00.1 |     |
| Object History                                                                                                    | ► International Andrew Conductor 25:00:157 Contractor 25:00:157 Contractor 25:00:157 Cont |     |
| Position                                                                                                    | ▶ ⊂ คณะหลดีกษา พลดีกษา 0 00000400 29.06.1974 Unlimited 29.06.1974 Unlimited                                                                                                    | -   |
| I de la construcción de la construcción de la c |                                                                                                    |     |
| All Person                                                                                                    | Details for Organizational unit มหาวิทยาลัยครับครับกรวิโรม                                                                                                    |     |
| V Ser                                                                                                    | Barie data Arcount are manant Work schedule Dunite Dhaning                                                                                                    |     |
| <ul> <li>Task</li> <li>Object bitset</li> </ul>                                                                                                    | basic uses     Account assignment     Work scredule     Quota Planning                                                                                                    |     |
| • Dject history                                                                                                    | 0/05010100# 1/05 1/055/0002/065/05/0065/05/0065/05/0065/05/00                                                                                                    |     |
| - M 🕆 🖻 🗗 🔁 . 🔒 🔣                                                                                                    |                                                                                                    |     |
| Name Code E Chief                                                                                                    | Valid Office U.06.2016                                                                                                    |     |
| <ul> <li>มหาวิทยาลัยศรีนครินทรวิโร่มศว</li> </ul>                                                                                                    | No periods                                                                                                    |     |
|                                                                                                    | Holder Description                                                                                                    |     |
|                                                                                                    | Icon Holder Percentage Assigned as of Assigned until Subtyp 9001 ชื่อภาษาไทยแบบยาว                                                                                                    |     |
|                                                                                                    | N                                                                                                    |     |
|                                                                                                    |                                                                                                    |     |
|                                                                                                    |                                                                                                    |     |
|                                                                                                    |                                                                                                    |     |
|                                                                                                    |                                                                                                    |     |
|                                                                                                    |                                                                                                    |     |
|                                                                                                    |                                                                                                    |     |
|                                                                                                    |                                                                                                    |     |
|                                                                                                    |                                                                                                    |     |
|                                                                                                    |                                                                                                    |     |
|                                                                                                    | ▶   S4P (1) 910 ▼   hqsaps4pvc1   OVR                                                                                                    | ->  |

| F    | Field Description              | Explanation                                 |   |  |  |
|------|--------------------------------|---------------------------------------------|---|--|--|
| Spec | Specify date and review period |                                             |   |  |  |
| 1    |                                | กดปุ่ม 🛅 เพื่อกำหนดวันที่เริ่มมีผลของข้อมูล | R |  |  |

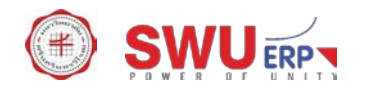

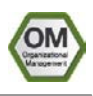

| Field Description |            | Explanation                                                                                                    |   |  |  |
|-------------------|------------|----------------------------------------------------------------------------------------------------|---|--|--|
| 2                 | Start date | Er Specify date and preview period         Start date         01.10.2018         Preview period to         Of Time period         Image: Start date         Preview period to         Image: Start date         Image: Start date      < | R |  |  |

หน้าจอ "Organization and Staffing Change" ระบุข้อมูลในแต่ละฟิลด์ดังตารางต่อไปนี้

| C Organization and Staffing Edit Goto Settings | System <u>H</u> elp                        |                |                       |                      |                 |            |             |               |          | _ # ×   |
|------------------------------------------------|--------------------------------------------|----------------|-----------------------|----------------------|-----------------|------------|-------------|---------------|----------|---------|
| 🗸 😒 🔊   🔚 » 💌 🥌                                | M 🖗 I 🎝 🎝 🎝 🎝 🗐 🔽 🕻                        | 9 🖳            |                       |                      |                 |            |             |               |          |         |
| Organization and Staffing Change               |                                            |                |                       |                      |                 |            |             |               |          |         |
| 60. Zh                                         |                                            |                |                       |                      |                 |            |             |               |          |         |
|                                                |                                            | _              |                       |                      |                 |            |             |               |          |         |
|                                                |                                            | 01.10.20       | 18 + 3 Months         |                      |                 |            |             |               |          |         |
| Find by                                        |                                            | ► <b>▼</b>   👪 | 2 M 🚯 🖻               | 🛅   📴   🗮            |                 |            |             |               |          |         |
| <ul> <li>Organizational unit</li> </ul>        | Staff assignments (structure)              | Code           | ID                    | Chief                | Valid from      | Valid to   | Assigned a  | Assigned u    | Percent  |         |
| • m F Find by h                                | 🔻 📃 มหาวิทยาลัยศรีนครินทรวิโรฒ             | มศว            | O 00009999            |                      | 29.06.1974      | Unlimited  |             |               |          |         |
| • 👸 śłm                                        | คณะมนุษยศาสตร์                             | มนุษยศาสตร์    | O 00000100            |                      | 29.06.1974      | Unlimited  | 29.06.1974  | Unlimited     |          | -       |
| Gill Structure Search                          | คณะวิทยาศาสตร์                             | วิทยาศาสตร์    | O 00000200            |                      | 29.06.1974      | Unlimited  | 29.06.1974  | Unlimited     |          |         |
| Object History                                 | 🔻 🔲 คณะสังคมศาสตร์                         | สังคมศาสตร์    | O 00000300            |                      | 29.06.1974      | Unlimited  | 29.06.1974  | Unlimited     |          |         |
| Position                                       | 🕨 🚔 อาจารย์                                | а.             | S 00074206            |                      | 29.06.1974      | Unlimited  | 29.06.1974  | Unlimited     |          |         |
|                                                | 🕨 🚔 อาจารย์                                | a.             | S 00075507            |                      | 29.06.1974      | Unlimited  | 29.06.1974  | Unlimited     |          |         |
| Person                                         | ภาควิชาบริหารธุรกิจ                        | ภ.บ.ธุรกิจ     | 0 00000301            |                      | 29.06.1974      | Unlimited  | 29.06.1974  | Unlimited     |          |         |
| • La User                                      | ภาควิชาประวัติศาสตร์                       | ภ.ประวัติฯ     | O 00000302            |                      | 29.06.1974      | Unlimited  | 29.06.1974  | Unlimited     |          |         |
|                                                | ภาควิชาภูมิศาสตร์                          | ภ.ภูมิศาสตร์   | O 00000303            |                      | 29.06.1974      | Unlimited  | 29.06.1974  | Unlimited     |          |         |
| • Sold Object history                          | 🕨 🛄 ภาควิชารัฐศาสตร์                       | ภ.รัฐศาสตร์    | O 00000304            |                      | 29.06.1974      | Unlimited  | 29.06.1974  | Unlimited     |          |         |
|                                                | <ul> <li>มาควิชาสังคมวิทยา</li> </ul>      | ภ.สังคมวิทยา   | O 00000306            |                      | 29.06.1974      | Unlimited  | 29.06.1974  | Unlimited     |          |         |
|                                                | <ul> <li>สำนักงานคณบดิคณะสังคมศ</li> </ul> | สนง.คณบดิ      | 0 00000350            |                      | 29.06.1974      | Unlimited  | 29.06.1974  | Unlimited     |          |         |
| Name Code E Chief                              | • 🛄 โรงแรมสวุเทล                           | โรงแรมสวเทล    | 0 00000351            |                      | 29.06.1974      | Unlimited  | 29.06.1974  | Unlimited     |          |         |
| มหาวิทยาลัยศรีนครินทรวิโร มศว                  | • 🛄 คณะพลศกษา                              | พลศกษา         | 0 00000400            |                      | 29.06.1974      | Unlimited  | 29.06.1974  | Unlimited     |          |         |
|                                                | • 🛄 คณะศกษาศาสตร                           | ศกษาศาสตร      | 0 00000500            |                      | 29.06.19/4      | Unlimited  | 29.06.19/4  | Unlimited     |          |         |
|                                                | • 🛄 คณะบรหารธุรกจ                          | บธก.           | 0 00008200            |                      | 01.10.2018      | Unlimited  | 01.10.2018  | Unlimited     |          |         |
|                                                | 🕨 🛄 คณะพยาบาลศาสตร                         | พยาบาลศาสตร    | 0 00000600            |                      | 29.06.1974      | Unlimited  | 29.06.1974  | Unlimited     |          |         |
|                                                | 🕨 🛄 คณะแพทยศาสตร                           | แพทยศาสตร      | 0 00000700            |                      | 29.06.1974      | Unlimited  | 29.06.1974  | Unlimited     |          |         |
|                                                | 🕨 🛄 คณะวศวกรรมศาตร                         | วศวกรรมฯ       | 0 00000900            |                      | 29.06.1974      | Unlimited  | 29.06.1974  | Unlimited     |          |         |
|                                                | <ul> <li>คณะศลปกรรมศาสตร</li> </ul>        | ศลปกรรมฯ       | 0 00001000            |                      | 29.06.1974      | Unlimited  | 29.06.1974  | Unlimited     |          |         |
|                                                | <ul> <li>คณะทันตแพทยศาสตร</li> </ul>       | ทันดแพทยา      | 0 00001100            |                      | 29.06.1974      | Unlimited  | 29.06.1974  | Unlimited     |          |         |
|                                                | • 🛄 คณะเภสชศาสตร                           | เภสชศาสตร      | 0 00001200            |                      | 29.06.1974      | Unlimited  | 29.06.1974  | Unlimited     |          |         |
|                                                | • 🛄 สานักสอและเทคโนโลยีการศึกษ             | สน.สอ&เทคฯ     | 0 00001700            |                      | 29.06.1974      | Unlimited  | 29.06.1974  | Unlimited     |          | -       |
|                                                |                                            | -              |                       |                      |                 | restorted. | an ne 1074  | inclusion of  |          |         |
|                                                |                                            | Deta           | ails for Organizatior | nal unit มหาวิทยาลัย | ศรีนครินทรวิโรส | u .        |             |               |          |         |
|                                                |                                            |                |                       |                      |                 |            |             |               |          |         |
|                                                |                                            |                | SAP                   |                      |                 |            | ▶ S4P (1) 9 | 010 👻 hqsaps4 | pvc2 OVR | - 🔄 - 🗗 |

| Field Description |  | Explanation                                                                  | R/O/C |
|-------------------|--|------------------------------------------------------------------------------|-------|
| 1                 |  | วาง Cursor ที่บรรทัดที่มีชื่อหน่วยงานที่ต้องการย้ายสังกัดแล้วลากบรรทัด       | R     |
|                   |  | หน่วยงานดังกล่าวมาไว้ที่บรรทัดที่มีชื่อหน่วยงานต้นสังกัดใหม่ เช่น วาง Cursor |       |
|                   |  | ไว้ที่บบรรทัด "ภาควิชาบริหารธุรกิจ" ที่อยู่ภายใต้ "คณะสังคมศาสตร์" แล้ว      |       |
|                   |  | ลากหน่วยงาน "ภาควิชาบริหารธุรกิจ" มาไว้ที่ "คณะบริหารธุรกิจ"                 |       |

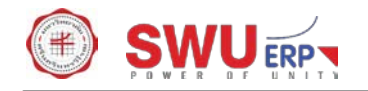

| G Organization and Staffing Edit Goto Settings                                                                                                    | System <u>H</u> elp                                   |              |                    |             |            |           |            |             |          |          |
|----------------------------------------------------------------------------------------------------|-------------------------------------------------------|--------------|--------------------|-------------|------------|-----------|------------|-------------|----------|----------|
| 🔍 💽 😒 😒 🐂 🔍                                                                                                    | ₩₩1\$\$\$\$\$  <b>72</b> 1                            | 9 🖷          |                    |             |            |           |            |             |          |          |
| Organization and Staffing Change                                                                                                    |                                                       |              |                    |             |            |           |            |             |          |          |
| 97 <b>D</b>                                                                                                    |                                                       |              |                    |             |            |           |            |             |          |          |
|                                                                                                    |                                                       | 01.10.20     | 18 + 3 Months      |             |            |           |            |             |          |          |
| Find by                                                                                                    |                                                       | I 🔛 I        | 🖹 🚻 👘 🖻            | ) 🛅   📰   🕅 |            |           |            |             |          |          |
| <ul> <li>Organizational unit</li> </ul>                                                                                                    | Staff assignments (structure)                         | Code         | ID                 | Chief       | Valid from | Valid to  | Assigned a | Assigned u  | Percent  |          |
| • 🛗 Free search                                                                                                    | 🔻 🔲 มหาวิทยาลัยศรีนครินทรวิโรฒ                        | มศว          | O 00009999         |             | 29.06.1974 | Unlimited |            |             |          | <b>^</b> |
| • 🛗 Search Term                                                                                                    | คณะมนุษยศาสตร์                                        | มนุษยศาสตร์  | O 00000100         |             | 29.06.1974 | Unlimited | 29.06.1974 | Unlimited   |          | -        |
| Gructure Search                                                                                                    | คณะวิทยาศาสตร์                                        | วิทยาศาสตร์  | O 00000200         |             | 29.06.1974 | Unlimited | 29.06.1974 | Unlimited   |          |          |
| Object History                                                                                                    | 🔻 📃 คณะสังคมศาสตร์                                    | สังคมศาสตร์  | O 00000300         |             | 29.06.1974 | Unlimited | 29.06.1974 | Unlimited   |          |          |
| Position                                                                                                    | 🕨 🚢 อาจารย์                                           | а.           | S 00074206         |             | 29.06.1974 | Unlimited | 29.06.1974 | Unlimited   |          |          |
| I Job                                                                                                    | 🕨 🚢 อาจารย์                                           | а.           | S 00075507         |             | 29.06.1974 | Unlimited | 29.06.1974 | Unlimited   |          |          |
| Person                                                                                                    | ภาควิชาประวัติศาสตร์                                  | ภ.ประวัติฯ   | O 00000302         |             | 29.06.1974 | Unlimited | 29.06.1974 | Unlimited   |          |          |
| • 📮 User                                                                                                    | ภาควิชาภูมิศาสตร์                                     | ภ.ภูมิศาสตร์ | O 00000303         |             | 29.06.1974 | Unlimited | 29.06.1974 | Unlimited   |          |          |
| • 👗 Task                                                                                                    | ภาควิชารัฐศาสตร์                                      | ภ.รัฐศาสตร์  | O 00000304         |             | 29.06.1974 | Unlimited | 29.06.1974 | Unlimited   |          |          |
| <ul> <li>Solution</li> <li>Solution</li> <li>Solution&lt;</li></ul> | ภาควิชาสังคมวิทยา                                     | ภ.สังคมวิทยา | O 00000306         |             | 29.06.1974 | Unlimited | 29.06.1974 | Unlimited   |          |          |
|                                                                                                    | สำนักงานคณบดีคณะสังคมศ                                | สนง.คณบดี    | O 00000350         |             | 29.06.1974 | Unlimited | 29.06.1974 | Unlimited   |          |          |
|                                                                                                    | • 📃 โรงแรมสวุเทล                                      | โรงแรมสวเทล  | O 00000351         |             | 29.06.1974 | Unlimited | 29.06.1974 | Unlimited   |          |          |
| Name Code E Chief                                                                                                    | คณะพลศึกษา                                            | หลศึกษา      | O 00000400         |             | 29.06.1974 | Unlimited | 29.06.1974 | Unlimited   |          |          |
| มหาวิทยาลัยศรีนครินทรวิโร มศว                                                                                                    | คณะศึกษาศาสตร์                                        | ศึกษาศาสตร์  | O 00000500         |             | 29.06.1974 | Unlimited | 29.06.1974 | Unlimited   |          |          |
|                                                                                                    | 👻 🔲 คณะบริหารธุรกิจ                                   | บธก.         | O 00008200         |             | 01.10.2018 | Unlimited | 01.10.2018 | Unlimited   |          |          |
|                                                                                                    | ภาควิชาบริหารธุรกิจ                                   | ภ.บ.ธุรกิจ   | O 00000301         |             | 29.06.1974 | Unlimited | 01.10.2018 | Unlimited   |          |          |
|                                                                                                    | คณะพยาบาลศาสตร์                                       | พยาบาลศาสตร์ | O 00000600         |             | 29.06.1974 | Unlimited | 29.06.1974 | Unlimited   |          |          |
|                                                                                                    | คณะแพทยศาสตร์                                         | แพทยศาสตร์   | O 00000700         |             | 29.06.1974 | Unlimited | 29.06.1974 | Unlimited   |          |          |
|                                                                                                    | คณะวิศวกรรมศาตร์                                      | วิศวกรรมฯ    | O 00000900         |             | 29.06.1974 | Unlimited | 29.06.1974 | Unlimited   |          |          |
|                                                                                                    | คณะศิลปกรรมศาสตร์                                     | ศิลปกรรมฯ    | O 00001000         |             | 29.06.1974 | Unlimited | 29.06.1974 | Unlimited   |          |          |
|                                                                                                    | คณะทันดแพทยศาสตร์                                     | ทันดแพทยา    | O 00001100         |             | 29.06.1974 | Unlimited | 29.06.1974 | Unlimited   |          |          |
|                                                                                                    | คณะเภสัชศาสตร์                                        | เภสัชศาสตร์  | O 00001200         |             | 29.06.1974 | Unlimited | 29.06.1974 | Unlimited   |          | _        |
|                                                                                                    | สำนักสื่อและเทคโนโลยีการศึกษ                          | สน.สื่อ&เทคฯ | O 00001700         |             | 29.06.1974 | Unlimited | 29.06.1974 | Unlimited   |          | ÷.       |
|                                                                                                    | <ul> <li>สองรับสัตระบาทส้างไข</li> <li>ส่ง</li> </ul> | * Konseren   | 0 00003600         |             | 20.06 1074 | Unlimited | 20.06 1074 | Unlimited   |          | •        |
|                                                                                                    |                                                       | Deb          | the formation bind | -1          | A          |           |            |             |          |          |
| Letais for Organizational unit มหาวิทยาลัยครินทรวิโรลเ                                                                                                    |                                                       |              |                    |             |            |           |            |             |          |          |
|                                                                                                    |                                                       |              |                    |             |            |           |            |             |          |          |
|                                                                                                    |                                                       |              | SAD                |             |            |           | S4P (1) 0  | 10 V hospos | DVC2 OVR |          |

| Field Description |  | Explanation                                                              | R/O/C |
|-------------------|--|--------------------------------------------------------------------------|-------|
| 1                 |  | กดปุ่ม ⊟ เพื่อจัดเก็บข้อมูล และระบบจะแจ้งข้อความ Your data has been      | R     |
|                   |  | saved                                                                    |       |
|                   |  | <u>หมายเหตุ</u> : การย้ายสังกัดของหน่วยงานไม่สามารถดำเนินการย้อนหลังไปใน |       |
|                   |  | ช่วงเวลาที่มีการประมวลผลเงินเดือนได้                                     |       |

# 2.8 การยุบหน่วยงาน

| Menu Path        | Human Resources $ ightarrow$ Organizational Management $ ightarrow$ Organizational Plan $ ightarrow$ |
|------------------|----------------------------------------------------------------------------------------------------|
|                  | Organization and Staffing $ ightarrow$ Change                                                        |
| Transaction Code | PPOME                                                                                                |

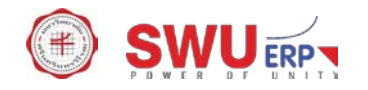

| Crganization and Staffing Edit Goto Settings                                                                                                    | System Help                                                                                                   |
|----------------------------------------------------------------------------------------------------|----------------------------------------------------------------------------------------------------|
| 🖉 💽 😒 🔊 l 🔚 🔹                                                                                                    | 🖞 🕅 1월 1월 1월 🗐 🔽 1 🞯 🖳                                                                                        |
| Organization and Staffing Change                                                                                                    |                                                                                                    |
| °≱ ⊕                                                                                                    |                                                                                                    |
|                                                                                                    |                                                                                                    |
| Organizational unit                                                                                                    | Staff assignments (structure) Code ID Chief Valid from Valid to Assigned a Assigned u Percent                 |
| Free search                                                                                                    | บานหาวิทยาสยศรีนหรืนหรืนหรืนหรืนหรืน<br>29.06.1974 Unlimited                                                  |
| Structure Search                                                                                                    | ▶ ผณเสมบูชบลาสตร์ มนุชบลาสตร์ 0 00000100 22,06.1974 Unlimited 22,06.1974 Unlimited                            |
| Object History                                                                                                    | → пецабузнантаний бузнантаний 0 00000300 22.06.1974 Unlimited 29.06.1974 Unlimited                            |
| <ul> <li>▶ and book and book and b</li></ul> | <ul> <li>คณะหลดีกษา หลดีกษา 0 00000400</li> <li>29.06.1974 Unlimited</li> <li>29.06.1974 Unlimited</li> </ul> |
| ► 🚑 Person                                                                                                    | Details for Organizational unit มหาวิทยาลัยครินครับหรวิโรณ                                                    |
| La User     S Task                                                                                                    | Basic data Account assignment / Work schedule / Quota Planning                                                |
| • 🖉 Object history                                                                                                    |                                                                                                    |
|                                                                                                    | Organizational unit มหว มหาวิทยาลัยหรินหรินทรวิโรณ                                                            |
| Name Code E Chief                                                                                                    | Valid On 02.08.2018                                                                                           |
| มหาวิทยาลัยศรีนครินทรวิโร มศว                                                                                                    | Salar Description                                                                                             |
|                                                                                                    | Ticon Holder Percentage Assigned as of Assigned until Subtyp 9001 ชื่อภาษาไทยแบบชาว                           |
|                                                                                                    |                                                                                                    |
|                                                                                                    |                                                                                                    |
|                                                                                                    |                                                                                                    |
|                                                                                                    |                                                                                                    |
|                                                                                                    |                                                                                                    |
|                                                                                                    |                                                                                                    |
|                                                                                                    |                                                                                                    |
|                                                                                                    | SAP                                                                                                    |

| Field Description              |            | Explanation                                                                                                    |   |  |  |  |
|--------------------------------|------------|----------------------------------------------------------------------------------------------------|---|--|--|--|
| Specify date and review period |            |                                                                                                    |   |  |  |  |
| 1                              |            | กดปุ่ม 💼 เพื่อกำหนดวันที่เริ่มมีผลของข้อมูล                                                                                                    | R |  |  |  |
| 2                              | Start date | Specify date and preview period       X         Start date       01.10.2018         Preview period to       Image: Comparison of the future         On Date       Image: Comparison of the future         Preview period from 02.08.2018       Image: Comparison of the future         Preview period from 01.11.2018       Image: Comparison of the future         Start date       Start date         Start date       Image: Comparison of the future         Start date       Image: Comparison of the future         < | R |  |  |  |

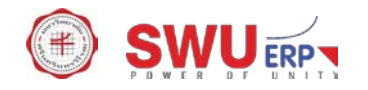

| ✓       ✓       ✓       ✓       ✓       ✓       ✓       ✓       ✓       ✓       ✓       ✓       ✓       ✓       ✓       ✓       ✓       ✓       ✓       ✓       ✓       ✓       ✓       ✓       ✓       ✓       ✓       ✓       ✓       ✓       ✓       ✓       ✓       ✓       ✓       ✓       ✓       ✓       ✓       ✓       ✓       ✓       ✓       ✓       ✓       ✓       ✓       ✓       ✓       ✓       ✓       ✓       ✓       ✓       ✓       ✓       ✓       ✓       ✓       ✓       ✓       ✓       ✓       ✓       ✓       ✓       ✓       ✓       ✓       ✓       ✓       ✓       ✓       ✓       ✓       ✓       ✓       ✓       ✓       ✓       ✓       ✓       ✓       ✓       ✓       ✓       ✓       ✓       ✓       ✓       ✓       ✓       ✓       ✓       ✓       ✓       ✓       ✓       ✓       ✓       ✓       ✓       ✓       ✓       ✓       ✓       ✓       ✓       ✓       ✓       ✓       ✓       ✓       ✓       ✓       ✓       ✓       ✓       ✓                                                                                                          |         |
|----------------------------------------------------------------------------------------------------|---------|
| Organization and Staffing Change       % ①                                                                                                    |         |
|                                                                                                    |         |
|                                                                                                    |         |
|                                                                                                    |         |
| (今中) (方文 方) (多合) (目) (目) (1.10.2018 + 3 Months                                                                                                    |         |
|                                                                                                    |         |
| Organizational unit     Staff assignments (structure)     Code     ID     Chief     Vald from     Vald to     Assigned a     Assigned u     Percent                                                                                                    |         |
| • 🛗 Free search 🕨 🗆 ผ่ายเทตโนโลยีสารสนเทศเพี่ฝ.เทตก.ลีกษา 0 00005904 29.06.1974 Unlimited 29.06.1974 Unlimited                                                                                                    | •       |
| • 🛗 Search Terrm • 🗆 สำชานริการคอมพิวเตอร์ องคริศ.คอมองครักษ O 00005905 29.06.1974 Unlimited 29.06.1974 Unlimited                                                                                                    | -       |
| • 📶 Structure Search 🔹 🗆 สำนักงานผู้อำนวยการ สำนัก(สนง.ผอ. O 00005950 29.06.1974 Unlimited 29.06.1974 Unlimited                                                                                                    |         |
| ່ 🛗 Object History 🕨 🎍 ผู้อำนวยการกอง/เทียวนะ "ผอ.กอง-จ.7, S 00012717 29.06.1974 Unlimited 29.06.1974 Unlimited                                                                                                    |         |
| Position • ≜ บักริชาการเงินและบัญชี นวก.เงิน&บช. S 00070077 01.10.2017 Unlimited 01.10.2017 Unlimited                                                                                                    |         |
|                                                                                                    |         |
| ) 🝓 person ) 🕌 ผู้ปฏิบัติงานบริหาร S 00072866 29.06.1974 Unlimited 29.06.1974 Unlimited                                                                                                    |         |
| • La User • La User • La User • La User • La User • La User • La User • Substrate • Substrate • S                                                                                                    |         |
|                                                                                                    |         |
| Collect Inscory A ផ្លូវផ្លូវផលារដ្ឋអាទ គរន់ រដ្ឋអាទ S 00072876 29.06.1974 Unlimited 29.06.1974 Unlimited                                                                                                    |         |
|                                                                                                    |         |
|                                                                                                    |         |
|                                                                                                    |         |
|                                                                                                    |         |
| <ul> <li>         Антивидия накул завида накул накул о очосото 225.06.1574 от плетео 29.06.1974         Оптивеса         <ul> <li>             Оптивеса и правида накул правида на кул на кул на </li> </ul></li></ul> |         |
|                                                                                                    |         |
| โก้ารายการเกิดขึ้นสูงพระการเกิดขึ้นสูงพระการเกิดขึ้นสูงที่สุดที่สุด (000/2000 29.06.1974 Unlimited 29.06.1974 Unlimited 19.06.1974)                                                                                                    |         |
| <ul> <li>สุนเมษร์บโลโนสายสายสายสายสายสายสายสายสายสายสายสายสายส</li></ul>                                                                                                    |         |
| <ul> <li>สถาบันวิรัย ฟัฒนา และสาธิดการเส.วิรัยทัฒนา Q 00007400</li> <li>29.06.1974 Unlimited</li> <li>29.06.1974 Unlimited</li> </ul>                                                                                                    |         |
| <ul> <li>ฐนย์การแพทย์มีฉญานินทภิกษาปลุดท.ปัญญาฯ O 00008000 29.06.1974 Unlimited 29.06.1974 Unlimited</li> </ul>                                                                                                    |         |
| ▶ บัณฑ์คริทยาสัย บัณฑ์คา 0 00009900 29.06.1974 Unlimited 29.06.1974 Unlimited                                                                                                    |         |
| <ul> <li>- เหน่นที่บริกษาจากองศักรร่วม</li> <li>- องศ์กรร่วม</li> <li>- 0 00010000</li> <li>- 01.10.2018 Unlimited</li> <li>- 01.10.2018 Unlimited</li> </ul>                                                                                                    | <u></u> |
|                                                                                                    |         |
| Details for Organizational unit sustaining for Brand Street                                                                                                    |         |
|                                                                                                    |         |
|                                                                                                    | - 0     |

| Field Description |            | Explanation                                                                                                    |   |  |  |
|-------------------|------------|----------------------------------------------------------------------------------------------------|---|--|--|
| 1                 |            | วาง Cursor ไว้ที่บรรทัดที่มีชื่อหน่วยงานที่ต้องการยุบ กดปุ่ม ग แล้วเลือก<br>"Object" เพื่อกำหนดวันที่สิ้นสุดการมีผลของข้อมูลหน่วยงาน                                                                                                    |   |  |  |
| Delir             | mit on     |                                                                                                    |   |  |  |
| 2                 | Start date | Delimit on          Delimit date       30.09.2019         ระบุวันที่สิ้นสุดการมีผลของข้อมูลหน่วยงาน แล้วกดปุ่ม       ระบบจะแจ้ง         ช้อความ Organizational unit XXXXXX (NNNNNNN) delimited on         DD.MM.YYYY         หมายเหตุ:       ข้อมูลหน่วยงานที่ยุบไปแล้วยังมีอยู่ในระบบ หากต้องการให้แสดง         ข้อมูลดังกล่าว ต้องระบุวันที่มีผลย้อนหลัง | R |  |  |
| 3                 |            | กดปุ่ม ⊟ เพื่อจัดเก็บข้อมูล และระบบจะแจ้งข้อความ Your data has been<br>saved                                                                                                    | R |  |  |

OM

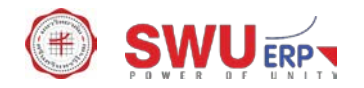

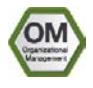

#### 2.9 การลบหน่วยงาน

| Menu Path        | Human Resources $ ightarrow$ Organizational Management $ ightarrow$ Organizational Plan $ ightarrow$ |
|------------------|----------------------------------------------------------------------------------------------------|
|                  | Organization and Staffing $ ightarrow$ Change                                                        |
| Transaction Code | PPOME                                                                                                |

หน้าจอ "Organization and Staffing Change" ระบุข้อมูลในแต่ละฟิลด์ดังตารางต่อไปนี้

|                                              | Cartana Hala                                   |                       |                                   |                        |                | Lax      |
|----------------------------------------------|------------------------------------------------|-----------------------|-----------------------------------|------------------------|----------------|----------|
| Organization and Starring Edit Goto Settings | System Help                                    |                       |                                   |                        |                |          |
| 🖉 🔄 💌 🖌 🔍 🔛                                  | - M (A) I I I I I I I I I I I I I I I I I I I  |                       |                                   |                        |                |          |
| Organization and Staffing Change             |                                                |                       |                                   |                        |                |          |
|                                              |                                                |                       |                                   |                        |                |          |
| ≫ <del>9</del>                               |                                                |                       |                                   |                        |                |          |
|                                              |                                                | 02.08.2018 + 3 Months |                                   |                        |                |          |
| Find by                                      |                                                |                       | E   📫   🔠                         |                        |                |          |
| <ul> <li>Organizational unit</li> </ul>      | Staff assignments (structure) Code             | ID Chi                | of Valid from Valid to            | Assigned a Assigned u  | Percent        |          |
| Free search                                  | 💌 🔲 มหาวิทยาลัยศรีนครินทรวิโร มศว              | O 00009999            | 29.06.1974 Unlimited              | i                      |                |          |
| Search Term                                  | <ul> <li>คณะมนุษยศาสตร์ มนุษยศาสตร์</li> </ul> | O 00000100            | 29.06.1974 Unlimited              | d 29.06.1974 Unlimited |                |          |
| Gructure Search                              | <ul> <li>คณะวิทยาศาสตร์ วิทยาศาสตร์</li> </ul> | O 00000200            | 29.06.1974 Unlimited              | d 29.06.1974 Unlimited |                |          |
| Diject History                               | <ul> <li>คณะสังคมศาสตร์ สังคมศาสตร์</li> </ul> | O 00000300            | 29.06.1974 Unlimited              | 1 29.06.1974 Unlimited |                | <b>^</b> |
| ▶ = lob                                      | • คณะพลศกษา พลศกษา                             | 0 0000400             | 29.06.1974 Unimited               | 29.06.1974 Unimited    |                | -        |
| • & Person                                   |                                                |                       |                                   |                        |                |          |
| • 🔽 User                                     |                                                | Details for Organiz   | ational unit มหาวทยาสยศรนครนทรวโร | ល                      |                |          |
| 🕨 🏅 Task                                     | Basic data Account assignment                  | Work schedule Q       | uota Planning                     |                        |                |          |
| • 🚨 Object history                           |                                                | M                     |                                   |                        |                |          |
|                                              | Organizational unit มศว                        | มหาวิทยาลัยศรีนครินท  | รวิโรฒ                            | <u>11</u>              |                |          |
|                                              |                                                |                       |                                   | Valid On 02.08         | .2018          |          |
| Name Code E Chief                            | Staff                                          |                       |                                   | No periods             |                |          |
| • 🛄 มหาวทยาสัยศรนครนทรวโร มศว                | Holder                                         |                       | Description                       |                        |                |          |
|                                              | Icon Holder Percentage Assigned as of Ass      | ianed until           | Subtyp 9001 ชื่อภาษา              | าไทยแบบยาว             | <b>•</b>       |          |
|                                              |                                                |                       |                                   |                        |                |          |
|                                              |                                                |                       |                                   |                        |                |          |
|                                              |                                                |                       |                                   |                        |                |          |
|                                              |                                                |                       |                                   |                        |                |          |
|                                              |                                                |                       |                                   |                        | 14.1           |          |
|                                              |                                                |                       |                                   |                        |                |          |
|                                              |                                                |                       |                                   |                        |                |          |
|                                              |                                                |                       |                                   |                        |                |          |
|                                              |                                                |                       |                                   |                        |                |          |
|                                              |                                                | SAD                   |                                   | E c40 (1) 010 1        | harmadaunt   0 |          |

| Field Description              |            | Explanation                                                                                                    |   |  |  |  |
|--------------------------------|------------|----------------------------------------------------------------------------------------------------|---|--|--|--|
| Specify date and review period |            |                                                                                                    |   |  |  |  |
| 3                              |            | กดปุ่ม 💼 เพื่อกำหนดวันที่เริ่มมีผลของข้อมูล                                                                                                    | R |  |  |  |
| 4                              | Start date | Specify date and preview period       X         Start date       01.10.2018         Preview period to       Image: Comparison of the future         Ornor period       3 M Months         Ornor period       1 M Months         Preview period from       02.08.2018         Date       Image: Comparison of the future         Preview period from       02.08.2018         To       01.11.2018         Start date       Image: Comparison of the future         Start date       Image: Comparison of the future         Start date       Image: Comparison of the future         Start date       Image: Comparison of the future         Start date       Image: Comparison of the future         Start date       Image: Comparison of the future         Start date       Image: Comparison of the future         Start date       Image: Comparison of the future         Start date       Image: Comparison of the future         Start date       Image: Comparison of the future         Start date       Image: Comparison of the future         Start date       Image: Comparison of the future         Start date       Image: Comparison of the future         Start date       Image: Comparison of the future         Start date | R |  |  |  |

(Note: On above table, in column "Type": "R" = Required, "O" = Optional, "C" = Conditional)

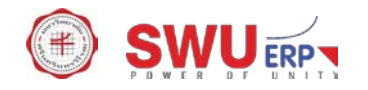

| C Organization and Staffing Edit Goto Settings | System Help                                                                               |                                            |                      |                                                                                                    |               |  |
|------------------------------------------------|-------------------------------------------------------------------------------------------|--------------------------------------------|----------------------|----------------------------------------------------------------------------------------------------|---------------|--|
|                                                |                                                                                           |                                            |                      |                                                                                                    |               |  |
|                                                |                                                                                           |                                            |                      |                                                                                                    |               |  |
| Organization and Staffing Change               |                                                                                           |                                            |                      |                                                                                                    |               |  |
| 69. A                                          |                                                                                           |                                            |                      |                                                                                                    |               |  |
|                                                |                                                                                           |                                            |                      |                                                                                                    |               |  |
|                                                | (← →) (目) 01.10                                                                           | .2018 + 3 Months                           |                      |                                                                                                    |               |  |
| Find by                                        |                                                                                           | 🕒 🛗 👘 🛅   🖬   📷                            |                      |                                                                                                    |               |  |
| <ul> <li>Organizational unit</li> </ul>        | Staff assignments (structure) Code                                                        | ID Chief                                   | Valid from Valid to  | Assigned a Assigned u                                                                                                    | Percent       |  |
| <ul> <li>Free search</li> </ul>                | ฝ่ายเทคโนโลยีสารสนเทศเพี้ ฝ.เทคก.ศึกษ                                                     | n O 00005904                               | 29.06.1974 Unlimited | 29.06.1974 Unlimited                                                                                                    | *             |  |
| • 🛗 Search Term                                | ฝ่ายบริการคอมพิวเตอร์ องครีฝ.คอมองครัก                                                    | ы O 00005905                               | 29.06.1974 Unlimited | 29.06.1974 Unlimited                                                                                                    | *             |  |
| Gtructure Search                               | 🔻 🗌 สำนักงานผู้อำนวยการ สำนักเสนง.ผอ.                                                     | O 00005950                                 | 29.06.1974 Unlimited | 29.06.1974 Unlimited                                                                                                    |               |  |
| Object History                                 | 🕨 🚨 ผู้อำนวยการกอง/เทียบเร"ผอ.กอง-จ.7                                                     | , S 00012717                               | 29.06.1974 Unlimited | 29.06.1974 Unlimited                                                                                                    |               |  |
| Position                                       | • 🚢 นักวิชาการเงินและบัญชี นวก.เงิน&บข                                                    | . S 00070077                               | 01.10.2017 Unlimited | 01.10.2017 Unlimited                                                                                                    |               |  |
| ▶ 📺 Job                                        | 🕨 🚢 เจ้าหน้าที่บริหารงานทั่วใจ.บง.ทั่วไป                                                  | S 00070204                                 | 29.06.1974 Unlimited | 29.06.1974 Unlimited                                                                                                    |               |  |
| • 🚑 Person                                     | 🕨 🚢 ผู้ปฏิบัติงานบริหาร ผปง.บริหาร                                                        | S 00072866                                 | 29.06.1974 Unlimited | 29.06.1974 Unlimited                                                                                                    |               |  |
| ▶ La User                                      | 🕨 🚨 เจ้าหน้าที่บริหารงานทั่วใจ.บง.ทั่วไป                                                  | S 00072871                                 | 29.06.1974 Unlimited | 29.06.1974 Unlimited                                                                                                    |               |  |
| <ul> <li>Task</li> </ul>                       | 🕨 🚨 นักวิชาการพัสดุ นวก.พัสดุ                                                             | S 00072875                                 | 29.06.1974 Unlimited | 29.06.1974 Unlimited                                                                                                    |               |  |
| <ul> <li>Solution</li> <li>Solution</li> </ul> | ผู้ปฏิบัติงานบริหาร ผปง.บริหาร                                                            | S 00072876                                 | 29.06.1974 Unlimited | 29.06.1974 Unlimited                                                                                                    |               |  |
|                                                | 🕨 🚔 นักวิชาการเงินและบัญชี นวก.เงิน&บข                                                    | . S 00072879                               | 29.06.1974 Unlimited | 29.06.1974 Unlimited                                                                                                    |               |  |
|                                                | 🕨 🚔 นักวิเคราะห์นโยบายและเน.วิฯนโยบาย                                                     | S 00074816                                 | 29.06.1974 Unlimited | 29.06.1974 Unlimited                                                                                                    |               |  |
| Name Code E Chief                              | 🕨 🚔 นักวิชาการศึกษา นวก.ศึกษา                                                             | S 00075268                                 | 29.06.1974 Unlimited | 29.06.1974 Unlimited                                                                                                    |               |  |
| มหาวิทยาลัยศรีนครินทรวิโร มศว                  | 🕨 🚢 นักวิชาการฟัสดุ นวก.ฟัสดุ                                                             | S 00075771                                 | 29.06.1974 Unlimited | 29.06.1974 Unlimited                                                                                                    |               |  |
|                                                | <ul> <li>สถาบันยุทธศาสตร์ทางปัญญาแล่ส.ยุทธศาสตร์</li> </ul>                               | O 00006400                                 | 29.06.1974 Unlimited | 29.06.1974 Unlimited                                                                                                    |               |  |
|                                                | <ul> <li>คณะวัฒนธรรมสิ่งแวดล้อม&amp;ท่องเ คณะวัฒนธรร</li> </ul>                           | IT O 00006600                              | 29.06.1974 Unlimited | 29.06.1974 Unlimited                                                                                                    |               |  |
|                                                | <ul> <li>คณะกายภาพปาบัด</li> <li>กายภาพปาบัด</li> </ul>                                   | a O 00006700                               | 29.06.1974 Unlimited | 29.06.1974 Unlimited                                                                                                    |               |  |
|                                                | <ul> <li>บาทยาลัยนานาชาติเพื่อศกษาควารว.นานาชาติฯ</li> </ul>                              | 0 00007000                                 | 29.06.1974 Unlimited | 29.06.1974 Unlimited                                                                                                    |               |  |
|                                                | • คณะเทคานาลยและนวดกรรมผลต เทคาการเกษ                                                     | AS 0 0000/100                              | 29.06.1974 Unimited  | 29.06.1974 Unimited                                                                                                    |               |  |
|                                                | . สถาบนวจย พฒนา และสาธุตการ ส.วจยพฒนา                                                     | 0 00007400                                 | 29.06.1974 Unimited  | 29.06.1974 Unimited                                                                                                    |               |  |
|                                                | <ul> <li>ผู้นอการแพทยบญญานนทุ่มกุ่ม ชุดกพ.บญญาา</li> <li>ผู้อาสัตร์เหตุอาสัตร์</li> </ul> | 0 00008000                                 | 29.00.1974 Unlimited | 29.06.1974 Unimited                                                                                                    |               |  |
|                                                |                                                                                           | 0 00009900                                 | 29.00.1974 Unlimited | 29.00.1974 Unimited                                                                                                    | *             |  |
|                                                |                                                                                           | 0 00010000                                 | 01.10.2010 UNIMILEU  | 01.10.2010 0000000                                                                                                    | Ŧ             |  |
|                                                |                                                                                           |                                            |                      |                                                                                                    |               |  |
|                                                | <b>h</b> (                                                                                | etails for Organizational unit มหาวิทยาลัง | ยศรีนครินทรวิโรฒ     |                                                                                                    |               |  |
|                                                |                                                                                           |                                            |                      |                                                                                                    |               |  |
|                                                |                                                                                           | SAP                                        |                      | S4P (1) 910 Thomas house house ho | vc2 OVR 🔄 🚔 🔒 |  |

| Field Description |  | Explanation                                                             |   |  |
|-------------------|--|-------------------------------------------------------------------------|---|--|
| 1                 |  | วาง Cursor ไว้ที่บรรทัดที่มีชื่อหน่วยงานที่ต้องการลบ กดปุ่ม መ แล้วเลือก | R |  |
|                   |  | "Object" เพื่อลบข้อมูลหน่วยงาน ระบบจะแจ้งข้อความ Organizational unit    |   |  |
|                   |  | XXXXXX (NNNNNNN) deleted                                                |   |  |
|                   |  | <u>หมายเหตุ</u> : ข้อมูลหน่วยงานที่ลบไปแล้ว ไม่สามารถเรียกกลับคืนได้    |   |  |
| 2                 |  | กดปุ่ม ⊟ เพื่อจัดเก็บข้อมูล และระบบจะแจ้งข้อความ Your data has been     | R |  |
|                   |  | saved                                                                   |   |  |

OM